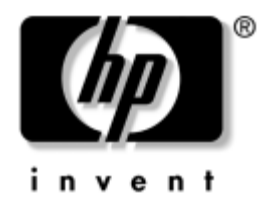

## **Řešení problémů** Firemní počítače

Číslo dokumentu: 384569-221

#### Květen 2005

Tato příručka obsahuje užitečné rady a informace o odstraňování problémů s výše uvedenými produkty a také možnosti řešení případných problémů s hardwarem nebo softwarem.

© Copyright 2005 Hewlett-Packard Development Company, L.P. Informace uvedené v tomto dokumentu podléhají změnám bez předchozího upozornění.

Microsoft, MS-DOS a Windows jsou ochranné známky společnosti Microsoft Corporation ve Spojených státech amerických a v dalších zemích.

Jediné záruky na produkty a služby společnosti HP jsou uvedeny v přesně vymezených prohlášeních týkajících se záruk na tyto produkty nebo služby. Ze žádných zde uvedených informací nelze vyvodit existenci dalších záruk. Společnost HP není zodpovědná za technické nebo redakční chyby ani za opomenutí vyskytující se v tomto dokumentu.

Tento dokument obsahuje informace, které jsou vlastnictvím společnosti HP a jsou chráněny zákony na ochranu autorských práv. Žádnou část tohoto dokumentu není povoleno kopírovat, reprodukovat nebo přeložit do jiného jazyka bez předchozího písemného souhlasu společnosti Hewlett-Packard.

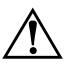

**VAROVÁNÍ:** Text označený tímto způsobem znamená, že nerespektování uvedených pokynů může vést ke zranění nebo k ohrožení života.

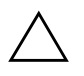

**UPOZORNĚNÍ:** Text označený tímto symbolem informuje, že nerespektování uvedených pokynů může vést k poškození zařízení nebo ke ztrátě dat.

#### Řešení problémů

Firemní počítače

První vydání (Květen 2005) Číslo dokumentu: 384569-221

# Obsah

### 1 Funkce diagnostiky počítače

| Nástroj HP Insight Diagnostics 1                           | 1–1 |
|------------------------------------------------------------|-----|
| Spuštění nástroje HP Insight Diagnostics                   | 1–2 |
| Karta Survey (Průzkum)                                     | 1–3 |
| Karta Test 1                                               | 1–4 |
| Karta Status (Stav)                                        | 1–5 |
| Karta Log (Protokol)                                       | 1–6 |
| Karta Help (Nápověda)                                      | 1–6 |
| Uložení a tisk informací z nástroje HP Insight Diagnostics | 1–7 |
| Stažení nejnovější verze nástroje HP Insight Diagnostics   | 1–7 |
| Ochrana softwaru                                           | 1-8 |
| Obnovení softwaru                                          | 1-8 |

## 2 Poradce při potížích bez použití diagnostických nástrojů

| Bezpečnost a pohodlná obsluha         | 2-1  |
|---------------------------------------|------|
| Než se obrátíte na technickou podporu | 2-2  |
| Užitečné rady                         | 2–4  |
| Řešení obecných potíží                | 2–6  |
| Řešení potíží se zdrojem napájení     | 2-11 |
| Odstraňování potíží s disketami       | 2-14 |
| Řešení potíží s pevným diskem 2       | 2–19 |
| Řešení potíží s multifunkční pozicí   | 2–23 |
| Řešení potíží se zobrazením           | 2-24 |
| Řešení potíží se zvukem               | 2-30 |
| Řešení potíží s tiskárnou             | 2-33 |
| Řešení potíží s klávesnicí a myší 2   | 2-34 |
| Řešení potíží s instalací hardwaru    | 2–38 |
| Řešení potíží se sítí                 | 2–41 |
| Odstraňování potíží s pamětí          | 2–45 |

| Řešení potíží s procesorem                    | 2–47 |
|-----------------------------------------------|------|
| Odstraňování potíží s jednotkami CD-ROM a DVD | 2–48 |
| Řešení potíží s modulem Drive Key             | 2–51 |
| Řešení potíží se součástmi na předním panelu  | 2–51 |
| Řešení potíží s přístupem k Internetu         | 2–52 |
| Řešení potíží se softwarem                    | 2–55 |
| Spojení s technickou podporou                 | 2–56 |

### A Chybové zprávy testu POST

| Číselné kódy a textové zprávy testu POST A-2               |
|------------------------------------------------------------|
| Indikátory na čelním panelu a zvukové kódy pro diagnostiku |
| během testu POST A-15                                      |

### B Zabezpečení pomocí hesla a obnovení paměti CMOS

| Vyjmutí můstku hesla                                   | B-2 | 2 |
|--------------------------------------------------------|-----|---|
| Vymazání a obnovení paměti CMOS                        | В-З | 3 |
| Použití tlačítka CMOS                                  | В-З | 3 |
| Použití nástroje Computer Setup k obnovení paměti CMOS | В-: | 5 |

### C Systém pro ochranu jednotky DPS (Drive Protection System)

| Spuštění sustámu DDS | nomosí nástrojo | Computer Setur  | $C^{2}$ |
|----------------------|-----------------|-----------------|---------|
| spusiem systemu DFS  | pomoer nastroje | Computer Setup. | <br>C-2 |

### Rejstřík

1

# Funkce diagnostiky počítače

## Nástroj HP Insight Diagnostics

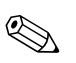

Nástroj HP Insight Diagnostics je dodáván na disku CD-ROM pouze s některými modely počítačů.

Nástroj HP Insight Diagnostics umožňuje zobrazit informace o konfiguraci hardwaru počítače a provádět diagnostické testy hardwaru jednotlivých podsystémů počítače. Nástroj zjednodušuje proces účinného rozpoznání, diagnostikování a izolování hardwarových problémů.

Po spuštění nástroje HP Insight Diagnostics se zobrazí karta Survey (Průzkum). Na této kartě je uvedena aktuální konfigurace počítače. Z karty Survey (Průzkum) je možné získat přístup k několika kategoriím informací o počítači. Jiné karty obsahují další informace, včetně možností diagnostických testů a výsledků testů. Informace uvedené na jednotlivých obrazovkách tohoto nástroje lze uložit jako soubor HTML a uchovávat na disketě nebo na zařízení USB HP Drive Key.

Nástroj HP Insight Diagnostics použijte ke zjišťování, zda systém správně rozpoznal všechna zařízení nainstalovaná v počítači a zda tato zařízení správně pracují. Po nainstalování nebo připojení nového zařízení není spuštění testů nutné, ale je doporučeno.

Před kontaktováním střediska péče o zákazníky byste měli spustit testy, uložit výsledky testů a vytisknout je, abyste měli k dispozici vytištěné zprávy.

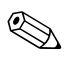

Je možné, že zařízení od jiných výrobců nebudou nástrojem HP Insight Diagnostics rozpoznána.

## Spuštění nástroje HP Insight Diagnostics

Chcete-li spustit nástroj HP Insight Diagnostics, je nutné spustit systém z disku CD-ROM *Dokumentace a diagnostické nástroje* podle níže uvedeného postupu.

- 1. Po zapnutí počítače vložte disk CD-ROM *Dokumentace a diagnostické nástroje* do optické jednotky počítače.
- 2. Ukončete činnost operačního systému a vypněte počítač.
- 3. Zapněte počítač. Systém bude spuštěn z disku CD-ROM.

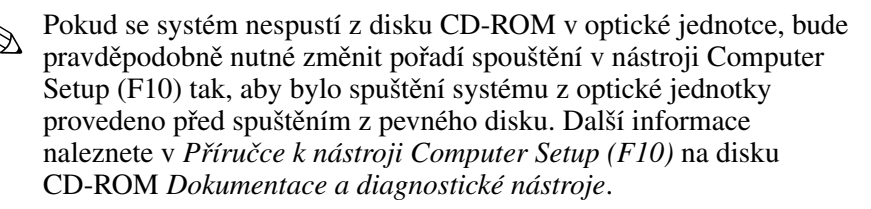

 Chcete-li pracovat v nouzovém režimu, stiskněte po zobrazení výzvy klávesu Y. Pokud chcete pracovat v běžném režimu, stiskněte libovolnou jinou klávesu.

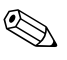

Jestliže nebude v určeném časovém intervalu stisknuta žádná klávesa, spustí se jako výchozí běžný režim. Pokud po stisknutí jiné klávesy než **Y** zůstane obrazovka prázdná, restartujte počítač a po zobrazení výzvy vyberte nouzový režim.

5. Vyberte příslušný jazyk a klepněte na možnost **Continue** (Pokračovat).

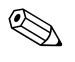

Doporučujeme přijmout přiřazenou výchozí klávesnici pro váš jazyk (pokud nechcete testovat specifickou klávesnici).

6. Jestliže souhlasíte s podmínkami na stránce End User License Agreement (Licenční smlouva s koncovým uživatelem), klepněte na tlačítko **Agree** (Souhlasím). Nástroj HP Insight Diagnostics se spustí a zobrazí se karta Survey (Průzkum).

## Karta Survey (Průzkum)

Na kartě **Survey** (Průzkum) jsou zobrazeny důležité informace o konfiguraci systému. V oddílu **View** (Zobrazení) v levé části obrazovky můžete výběrem možnosti **Summary** (Souhrnné) zobrazit hlavní data konfigurace nebo výběrem možnosti **Advanced** (Podrobné) zobrazit všechna data ve vybrané kategorii. Bez ohledu na zvolenou možnost **Advanced** (Podrobné) nebo **Summary** (Souhrnné) jsou na kartě **Survey** (Průzkum) k dispozici následující kategorie informací:

All (Vše) – poskytuje výpis všech kategorií informací o počítači.

Overview (Přehled) – obsahuje výpis obecných informací o počítači.

**Architecture** (Architektura) – poskytuje informace o systému BIOS a zařízení PCI.

**Asset Control** (Inventarizační kontrola) – zobrazuje informace o inventárním čísle majetku, sériovém čísle počítače a procesoru.

**Communication** (Komunikace) – zobrazuje informace o nastavení paralelního (LPT) a sériového (COM) portu počítače a dále informace o portu USB a síťovém adaptéru.

**Graphics** (Grafika) – zobrazuje informace o grafickém adaptéru počítače.

**Input Devices** (Vstupní zařízení) – zobrazuje informace o klávesnici, myši a dalších vstupních zařízeních připojených k počítači.

**Memory** (Paměť) – zobrazuje informace o veškeré paměti v počítači. Jsou zde zahrnuty paměťové sloty na systémové desce a všechny nainstalované paměťové moduly.

**Miscellaneous** (Různé) – zobrazuje informace získané z konfigurační paměti počítače (CMOS), data správy systému BIOS, data systémové desky a informace diagnostických součástí.

**Storage** (Ukládání) – zobrazuje informace o médiích pro ukládání dat připojených k počítači. Tento seznam zahrnuje všechny pevné disky, disketové jednotky a optické jednotky.

**System** (Systém) – zobrazuje informace o systémové desce, procesoru, skříni a systému BIOS a dále informace o interním reproduktoru a sběrnici PCI.

### Karta Test

Na kartě Test je možné zvolit různé části systému, které chcete testovat. Můžete také zvolit typ testu a režim testování.

K dispozici jsou dva režimy testování:

- Interactive Mode (Interaktivní režim) poskytuje maximální kontrolu nad procesem testování. Diagnostický software bude v průběhu testů zobrazovat výzvy k zadání potřebných informací. Můžete rovněž sami určit, zda byl test úspěšný nebo neúspěšný.
- Unattended Mode (Bezobslužný režim) nezobrazuje výzvy a nevyžaduje žádnou interakci. Informace o nalezených chybách se zobrazí až po ukončení testování.

K dispozici jsou tři typy testů:

- Quick Test (Rychlý test) poskytuje předem určený skript, ve kterém je vyzkoušen vzorek každé hardwarové součásti, a v bezobslužném ani interaktivním režimu nevyžaduje žádnou interakci uživatele.
- Complete Test (Úplný test) poskytuje předem určený skript, ve kterém je každá hardwarová součást důkladně testována. V interaktivním režimu jsou k dispozici další testy, vyžadují však zásah uživatele.
- Custom Test (Vlastní test) poskytuje nejvyšší flexibilitu kontroly testování systému. V režimu vlastního testu je možné speciálně vybrat zařízení, testy a parametry testů.

Zahájení testování:

- 1. Klepněte na kartu Test.
- 2. V levé části karty v oblasti **Type of Test** (Typ testu) zvolte typ testu, který má být proveden (**Quick**, **Complete** nebo **Custom**).
- 3. V levé části karty v oblasti **Test Mode** (Režim testu) zvolte režim testu (**Interactive** nebo **Unattended**).
- 4. Z rozevíracího seznamu vyberte zařízení, které chcete testovat.

- 5. Zvolte způsob provádění testu pomocí možnosti Number of Loops (Počet opakování) nebo možnosti Total Test Time (Celková doba testování). Pokud zvolíte spuštění testu s určeným počtem opakování, zadejte počet opakování. Při nastavení diagnostického testu s určeným časovým intervalem zadejte dobu v minutách.
- 6. Spusťte test klepnutím na tlačítko Begin Testing (Spustit test). Během procesu testování se automaticky zobrazí karta Status (Stav), na níž je možné sledovat průběh testu. Po dokončení testu se na kartě Status (Stav) zobrazí, zda byl test zařízení úspěšný nebo neúspěšný.
- 7. Pokud jsou nalezeny chyby, přejděte na kartu Log (Protokol) a klepnutím na možnost **Error Log** (Protokol chyb) zobrazte podrobnější informace a doporučené akce.

### Karta Status (Stav)

Na kartě Status (Stav) je zobrazen stav vybraných testů. Je zobrazen rovněž typ prováděného testu (**Quick**, **Complete** nebo **Custom**). Hlavní indikátor průběhu zobrazuje procentuální hodnotu dokončení aktuální sady testů. V průběhu testování je zobrazeno tlačítko **Cancel Testing** (Zrušit test), které můžete použít, pokud chcete test zrušit.

Po dokončení testování je tlačítko **Cancel Testing** (Zrušit test) nahrazeno tlačítkem **Retest** (Opakovat test). Tlačítko **Retest** (Opakovat test) umožňuje opakovat poslední sadu provedených testů. Je tedy možné znovu spustit sadu testů, aniž by bylo nutné data znovu zadávat na kartu Test.

Na kartě Status (Stav) jsou zobrazeny také tyto informace:

- testovaná zařízení,
- spuštěné testy,
- celkový uplynulý čas,
- uplynulé časy jednotlivých testů,
- stav jednotlivých testů.

## Karta Log (Protokol)

Karta Log (Protokol) obsahuje dva protokoly, **Test Log** (Protokol testů) a **Error Log** (Protokol chyb), které lze vybrat v levé části karty.

**Test Log** (Protokol testů) zobrazuje všechny provedené testy, počet provedení, počet selhání testů a čas trvání testů. Tlačítko **Clear Test Log** (Vymazat protokol testů) umožňuje vymazat obsah protokolu **Test Log**.

**Error Log** (Protokol chyb) zobrazuje neúspěšné diagnostické testy zařízení a obsahuje následující sloupce s informacemi.

- V oddílu Description (Popis) je popsána chyba nalezená při diagnostickém testu.
- Sloupec Recommended Repair (Doporučená oprava) nabízí doporučenou akci, která by měla být provedena, aby se problémy s hardwarem vyřešily.
- Ve sloupci Failed Count (Počet selhání) je uveden počet selhání testu.
- Ve sloupci Error Code (Chybový kód) je uveden číselný chybový kód. Chybové kódy jsou definovány na kartě Help (Nápověda).
- Tlačítko Clear Error Log (Vymazat protokol chyb) umožňuje vymazat obsah protokolu Error Log.

## Karta Help (Nápověda)

V levé části karty Help (Nápověda) můžete vybrat možnost **Error Codes** (Chybové kódy) nebo možnost **Test Components** (Test součástí).

Zobrazení **Error Codes** (Chybové kódy) obsahuje popis jednotlivých číselných chybových kódů a doporučené akce pro každý kód. Chcete-li rychle vyhledat popis chybového kódu, zadejte příslušný kód do pole v horní části okna a klepněte na tlačítko **Find Error Codes** (Vyhledat chybové kódy).

Zobrazení **Test Components** (Test součástí) uvádí podrobné informace o spuštěných testech.

## Uložení a tisk informací z nástroje HP Insight Diagnostics

Informace zobrazené v nástroji HP Insight Diagnostics na kartách Status (Stav) a Log (Protokol) můžete uložit na disketu nebo na zařízení USB 2.0 HP Drive Key (s kapacitou 64 MB nebo vyšší). Není možné je uložit na pevný disk. Systém automaticky vytvoří soubor HTML, který má stejný vzhled jako informace zobrazené na obrazovce.

- Vložte disketu nebo zařízení USB 2.0 HP Drive Key (s kapacitou 64 MB nebo vyšší). Zařízení USB 1.0 Drive Key nejsou podporována.
- 2. V pravém horním rohu karty klepněte na možnost Save (Uložit).
- 3. Zvolte možnost **Save to the floppy** (Uložit na disketu) nebo **Save to USB key** (Uložit na zařízení USB).
- 4. Zadejte název souboru do pole **File Name** (Název souboru) a klepněte na tlačítko **Save** (Uložit). Soubor HTML budou uložen na vloženou disketu nebo zařízení USB HP Drive Key.
- 5. Vytiskněte informace z použitého zařízení pro ukládání dat.

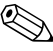

Chcete-li ukončit nástroj HP Insight Diagnostics, klepněte v pravém horním rohu obrazovky na možnost Exit (Konec) a potom vyjměte disk CD-ROM *Dokumentace a diagnostické nástroje* z optické jednotky.

### Stažení nejnovější verze nástroje HP Insight Diagnostics

- 1. Přejděte na adresu www.hp.com.
- 2. Klepněte na odkaz **Support & Troubleshooting** (Podpora a řešení potíží).
- 3. Klepněte na přepínač **Download drivers and software** (Stažení ovladačů a softwaru).
- 4. Do textového pole zadejte číslo produktu (například dc7600) a stiskněte klávesu **ENTER**.
- 5. Vyberte operační systém.

- 6. Klepněte na odkaz Diagnostic (Diagnostické nástroje).
- 7. Vyhledejte nástroj **HP Insight Diagnostics** a klepněte na tlačítko **Download** (Stáhnout).

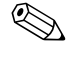

Součástí staženého obsahu jsou pokyny pro vytvoření spouštěcího disku CD.

## Ochrana softwaru

Chcete-li ochránit softwaru před ztrátou nebo poškozením, měli byste vytvořit záložní kopii systémového softwaru, všech aplikací a souvisejících souborů, které jsou uloženy na pevném disku. Pokyny k vytváření záložních kopií souborů s daty naleznete v dokumentaci k operačnímu systému nebo k nástroji pro vytváření záloh.

## Obnovení softwaru

Operační systém Windows a software lze obnovit do původního stavu (do stavu, v jakém se nacházel při nákupu počítače) pomocí disku CD-ROM *Restore Plus!*. V dokumentaci dodávané na disku CD-ROM *Restore Plus!* naleznete vyčerpávající návod pro používání této funkce.

2

# Poradce při potížích bez použití diagnostických nástrojů

Tato kapitola obsahuje pokyny pro určování a odstraňování drobných potíží, například s disketovou jednotkou, pevným diskem, optickým diskem, grafikou, zvukem, pamětí a softwarem. Dojde-li při používání počítače k potížím, vyhledejte v tabulkách v této kapitole možné příčiny a doporučená řešení.

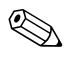

Informace o specifických chybových zprávách, které se mohou zobrazit na obrazovce během testu POST (Power-On Self-Test) při spuštění počítače, naleznete v dodatku A, "Chybové zprávy testu POST".

## Bezpečnost a pohodlná obsluha

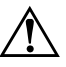

**VAROVÁNÍ:** Nesprávné použití počítače nebo nevytvoření bezpečného a pohodlného pracovního prostředí může vést k nepohodlí při práci nebo vážnému zranění. Další informace o výběru pracoviště a vytvoření bezpečného a pohodlného pracovního prostředí naleznete v *Příručce* bezpečnosti a pohodlné obsluhy na disku CD-ROM Dokumentace a diagnostické nástroje a na webu www.hp.com/ergo.

Toto zařízení bylo testováno a vyhovuje omezením digitálních zařízení třídy B na základě části 15 směrnic FCC. Další informace naleznete v příručce *Bezpečnost a směrnice* na disku CD-ROM *Dokumentace a diagnostické nástroje*.

## Než se obrátíte na technickou podporu

Pokud máte potíže s počítačem, pokuste se dříve, než se obrátíte na technickou podporu, problém přesně specifikovat pomocí níže uvedených postupů.

- Spusťte diagnostický nástroj. Další informace naleznete v části Kapitola 1, Funkce diagnostiky počítače.
- Spustte automatický test systému DPS (Drive Protection System) v nástroji Computer Setup. Další informace naleznete v Příručce k nástroji Computer Setup (F10) na disku CD Dokumentace a diagnostické nástroje.
- Zkontrolujte, zda indikátor napájení na předním panelu počítače červeně bliká. Tyto blikající indikátory představují chybové kódy usnadňující diagnostiku potíží. Další informace naleznete v části dodatku A, "Chybové zprávy testu POST".
- Pokud je obrazovka prázdná, připojte monitor k jinému portu grafické karty počítače (je-li k dispozici). Monitor můžete také nahradit monitorem, o němž víte, že pracuje správně.
- Pracujete-li v síti, připojte k síťovému připojení jiný počítač s odlišným kabelem. Může se jednat o potíže se síťovou zásuvkou nebo kabelem.
- Jestliže jste v nedávné době přidali nový hardware, odeberte jej a zjistěte, zda počítač pracuje správně.
- Pokud jste v nedávné době přidali nový software, odinstalujte jej a zjistěte, zda počítač pracuje správně.
- Spusťte počítač v nouzovém režimu, abyste zjistili, jestli se spustí bez všech nahraných ovladačů. Při spuštění operačního sytému použijte volbu Poslední známá platná konfigurace.
- Podrobné informace naleznete pomocí technické podpory online na webu www.hp.com/support.
- Další informace naleznete v následující části "Užitečné rady" této příručky.
- Spustte disk CD-ROM *Restore Plus!*.

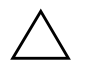

**UPOZORNĚNÍ:** Spuštěním disku CD-ROM *Restore Plus!* dojde k odstranění všech dat na pevném disku.

Potíže lze řešit online pomocí služby HP Instant Support Professional Edition, která umožňuje diagnostikovat závady, jež můžete odstranit sami. Pokud se potřebujete obrátit na technickou podporu společnosti HP, použijte program pro konverzaci online služby HP Instant Support Professional Edition. Služba HP Instant Support Professional Edition je k dispozici na adrese: www.hp.com/go/ispe.

Navštivte Středisko podpory pro podniky (BSC) na adrese www.hp.com/go/bizsupport, kde získáte nejnovější informace o podpoře online, softwaru, ovladačích a možnostech aktivního upozorňování a kontakt s celosvětovou komunitou uživatelů a odborníků společnosti HP.

Pokud bude nutné kontaktovat odbornou pomoc, připravte se na tento hovor následujícím způsobem:

- Při telefonování buďte u počítače.
- Než začnete telefonovat, poznamenejte si sériové číslo počítače, identifikační číslo produktu a sériové číslo monitoru.
- Buďte připraveni strávit s technikem čas nutný k vyřešení potíží.
- Odinstalujte veškeré součásti hardwaru, které byly nainstalovány v poslední době.
- Odeberte veškerý software, který byl nainstalován v poslední době.
- Spuste disk CD-ROM *Restore Plus!*.

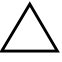

**UPOZORNĚNÍ:** Spuštěním disku CD-ROM *Restore Plus!* dojde k odstranění všech dat na pevném disku.

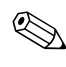

Informace o prodeji a možnostech rozšíření záručních podmínek (balíčky Care Pack) získáte od svého místního autorizovaného prodejce nebo poskytovatele služeb.

## Užitečné rady

Pokud dojde k potížím s počítačem, monitorem nebo softwarem, přečtěte si před provedením jakýchkoli kroků následující seznam obecných rad:

- Zkontrolujte, zda je počítač a monitor zapojen do funkční elektrické zásuvky.
- Zkontrolujte, zda je přepínač napětí (pouze u některých modelů) nastaven na hodnotu napětí odpovídající vaší oblasti (115 V nebo 230 V).
- Zkontrolujte, zda je počítač zapnutý a zda svítí zelený indikátor napájení.
- Zkontrolujte, zda je monitor zapnutý a zda svítí zelený indikátor napájení.
- Zkontrolujte, zda indikátor napájení na předním panelu počítače červeně bliká. Tyto blikající indikátory představují chybové kódy usnadňující diagnostiku potíží. Další informace naleznete v části dodatku A, "Chybové zprávy testu POST".
- Pokud je obrazovka monitoru tmavá, zvyšte její jas a kontrast.
- Stiskněte a podržte libovolnou klávesu. Pokud uslyšíte pípnutí, měla by být klávesnice v pořádku.
- Zkontrolujte, zda nejsou některé kabely uvolněné nebo chybně připojené.
- Aktivujte počítač z úsporného režimu stisknutím libovolné klávesy nebo tlačítka napájení. Pokud počítač zůstane v úsporném režimu, vypněte jej stisknutím a podržením tlačítka napájení nejméně po dobu čtyř sekund a potom počítač znovu zapněte opětovným stisknutím tlačítka napájení. Jestliže nedojde k vypnutí počítače, odpojte napájecí kabel, počkejte několik sekund a znovu jej zapojte. Bylo-li pomocí nástroje Computer Setup nastaveno automatické spuštění po přerušení napájení, počítač se spustí. V opačném případě počítač spusťte stisknutím tlačítka napájení.
- Po instalaci rozšiřovací desky nebo jiného zařízení nepodporujícího technologii Plug and Play znovu nakonfigurujte počítač. Pokyny naleznete v části "Řešení potíží s instalací hardwaru".

- Zkontrolujte, zda byly nainstalovány všechny potřebné ovladače zařízení. Pokud například používáte určitou tiskárnu, je třeba nainstalovat ovladač pro daný model tiskárny.
- Před zapnutím počítače z něj vyjměte všechna spustitelná média (diskety, disky CD nebo zařízení USB).
- Pokud jste nainstalovali jiný operační systém než systém předinstalovaný výrobcem, ověřte, zda jej počítač podporuje.
- Jestliže je v systému nainstalováno více grafických adaptérů (integrované adaptéry (pouze u některých modelů), adaptéry PCI nebo PCI-Express) a k dispozici je pouze jeden monitor, je nutné jej připojit ke konektoru pro monitor na adaptéru, který byl vybrán jako primární adaptér VGA. Při spuštění budou ostatní konektory pro monitor vypnuty. Je-li monitor připojen k jednomu z těchto portů, nebude pracovat. Výchozí zdroj VGA můžete vybrat pomocí nástroje Computer Setup.

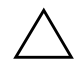

**UPOZORNĚNÍ:** Pokud je počítač připojen ke zdroji střídavého napětí, je systémová deska neustále pod proudem. Před otevřením krytu počítače je proto nutné odpojit počítač od zdroje. Tím zabráníte poškození systémové desky nebo jiných součástí.

## Řešení obecných potíží

Obecné potíže popsané v této části budete moci pravděpodobně snadno vyřešit sami. Pokud potíže trvají i nadále a nejste schopni je řešit sami nebo si nejste jisti výsledkem provedené operace, obraťte se na autorizovaného prodejce.

|                                                                          | <i>,</i> ,                                                                                                    |                                                                                                    |
|--------------------------------------------------------------------------|----------------------------------------------------------------------------------------------------|----------------------------------------------------------------------------------------------------|
| Problém                                                                  | Příčina                                                                                                    | Řešení                                                                                                    |
| Počítač nereaguje<br>a nelze jej vypnout<br>pomocí tlačítka<br>napájení. | Nefunguje softwarové<br>ovládání tlačítka<br>napájení.                                                                                                    | <ol> <li>Stiskněte a podržte tlačítko<br/>napájení po dobu alespoň čtyř<br/>sekund, dokud nedojde k vypnutí<br/>počítače.</li> </ol>                                                                                                    |
|                                                                          |                                                                                                    | <ol> <li>Odpojte napájecí kabel<br/>od elektrické sítě.</li> </ol>                                                                                                    |
| Počítač nereaguje na<br>použití klávesnice nebo<br>myši USB.             | Počítač se nachází<br>v <b>úsporném</b> režimu.                                                                                                    | Stisknutím tlačítka napájení ukončete<br><b>úsporný</b> režim.                                                                                                    |
|                                                                          | Počítač nereaguje.                                                                                                    | Restartujte počítač.                                                                                                    |
| OPOZORNĚNÍ: Pi<br>napájení stisknuté d<br>všech neuložených o            | ʻi pokusu o ukončení <b>úsporr</b><br>éle než čtyři sekundy. Jinak c<br>dat.                                                                                                    | <b>tého</b> režimu nedržte tlačítko<br>lojde k vypnutí počítače a ztrátě                                                                                                    |
| Počítač nezobrazuje<br>správné datum a čas.                              | <ul> <li>Pravděpodobně je nutné vyměnit baterii systémových hodin.</li> <li>Baterie systémových hodin bude mít delší životnost, pokud bude počítač zapojen do elektrické zásuvky.</li> </ul> | Nejprve znovu nastavte datum a čas<br>v <b>Ovládacích panelech</b> (datum<br>a čas systémových hodin lze<br>aktualizovat také pomocí nástroje<br>Computer Setup). Pokud potíže<br>potrvají, vyměňte baterii systémových<br>hodin. Pokyny k instalaci nové baterie<br>naleznete v <i>Referenční příručce</i><br><i>k hardwaru</i> na disku CD-ROM<br><i>Dokumentace a diagnostické</i><br><i>nástroje</i> , nebo můžete o výměnu<br>baterie systémových hodin požádat<br>autorizovaného prodeice. |

#### Odstraňování obecných potíží

| Problém                                                     | Příčina                                                          | Řešení                                                                                                    |
|-------------------------------------------------------------|------------------------------------------------------------------|----------------------------------------------------------------------------------------------------|
| Při stisknutí kláves se<br>šipkami se kurzor<br>nepohybuje. | Pravděpodobně<br>je zapnutá funkce<br>klávesy <b>NUM LOCK</b> .  | Stiskněte klávesu <b>NUM LOCK</b> . Pokud<br>chcete kurzor ovládat pomocí kláves<br>se šipkami, nesmí indikátor Num Lock<br>svítit. Funkci klávesy <b>NUM LOCK</b> lze<br>zakázat (nebo povolit) pomocí<br>nástroje Computer Setup.                                                                                                    |
| Nelze odstranit kryt<br>počítače.                           | Je zamčený zámek<br>počítačové skříně                            | Odemkněte zámek počítačové skříně<br>pomocí nástroje Computer Setup.                                                                                                    |
|                                                             | (Smart Cover Lock),<br>kterým jsou některé<br>počítače vybaveny. | Pro ruční vypnutí zámku počítačové<br>skříně dodává společnost HP<br>bezpečnostní klíč. Tento klíč použijte,<br>pokud zapomenete heslo, v případě<br>výpadku napájení nebo poruchy<br>počítače. Klíč ve tvaru francouzského<br>klíče má objednací číslo<br>PN 166527-001, klíč ve tvaru<br>šroubováku má objednací číslo<br>PN 166527-002. |
| Došlo ke snížení<br>výkonu.                                 | Teplota procesoru je příliš<br>vysoká.                           | <ol> <li>Zkontrolujte, zda není<br/>zablokováno proudění vzduchu<br/>do počítače.</li> </ol>                                                                                                    |
|                                                             |                                                                  | <ol> <li>Ujistěte se, zda jsou ventilátory<br/>připojeny a zda pracují správně<br/>(některé ventilátory pracují pouze<br/>v případě potřeby).</li> </ol>                                                                                                    |
|                                                             |                                                                  | <ol> <li>Zkontrolujte, zda je správně<br/>nainstalován chladič procesoru.</li> </ol>                                                                                                    |
|                                                             | Jednotka pevného disku<br>je plná.                               | Místo na jednotce pevného disku<br>uvolníte přenesením dat umístěných<br>na této jednotce.                                                                                                    |
|                                                             | Nedostatek paměti.                                               | Přidejte paměť.                                                                                                    |
|                                                             | Pevný disk je<br>fragmentován.                                   | Defragmentujte pevný disk.                                                                                                    |

| Problém                                      | Příčina                                                                           | Řešení                                                                                                    |
|----------------------------------------------|-----------------------------------------------------------------------------------|----------------------------------------------------------------------------------------------------|
| Došlo ke snížení<br>výkonu.<br>(pokračování) | Program po ukončení<br>neuvolnil vyhrazenou<br>paměť pro systém.                  | Restartujte počítač.                                                                                                    |
|                                              | Na pevném disku je virus.                                                         | Spusťte antivirový program.                                                                                                    |
|                                              | Je spuštěno příliš mnoho<br>aplikací.                                             | <ol> <li>Uvolněte paměť ukončením<br/>nepotřebných aplikací.</li> </ol>                                                                                                    |
|                                              |                                                                                   | 2. Přidejte paměť.                                                                                                    |
|                                              | Některé aplikace,<br>zejména hry, jsou velmi<br>náročné na grafický<br>podsystém. | <ol> <li>Snižte u aktuální aplikace<br/>rozlišení monitoru nebo<br/>v dokumentaci dodané s aplikací<br/>vyhledejte pokyny ke zlepšení<br/>výkonu aplikace úpravou jejích<br/>parametrů.</li> </ol> |
|                                              |                                                                                   | 2. Přidejte paměť.                                                                                                    |
|                                              |                                                                                   | <ol> <li>Proved'te upgrade grafického<br/>systému.</li> </ol>                                                                                                    |
|                                              | Neznámá příčina.                                                                  | Restartujte počítač.                                                                                                    |

|                                                                                                    |                                                                                                    | /                                                                                                    |
|----------------------------------------------------------------------------------------------------|----------------------------------------------------------------------------------------------------|----------------------------------------------------------------------------------------------------|
| Problém                                                                                                    | Příčina                                                                                                  | Řešení                                                                                                    |
| Počítač se automaticky<br>vypnul a indikátor<br>napájení bliká dvakrát                                                                                                    | Došlo k aktivaci tepelné<br>ochrany procesoru:<br>Ventilátor je                                          | <ol> <li>Zkontrolujte, zda nejsou zakryty<br/>ventilační otvory a zda pracuje<br/>ventilátor pro chlazení procesoru.</li> </ol>                                                                                                    |
| červeně v sekundovém<br>intervalu následovaném<br>dvousekundovým<br>přerušením a dvěma<br>zvukovými signály.<br>(Zvukové signály<br>po pěti opakováních<br>ustanou, avšak<br>indikátory dále blikají.) | pravděpodobně<br>zablokován nebo<br>se neotáčí.<br>NEBO<br>Chladič není správně<br>připojen k procesoru. | <ol> <li>Odstraňte kryt, stiskněte tlačítko<br/>napájení a zkontrolujte, zda se<br/>ventilátor procesoru otáčí. Pokud<br/>se ventilátor procesoru neotáčí,<br/>zkontrolujte, zda je kabel<br/>ventilátoru připojen ke konektoru<br/>na systémové desce. Zkontrolujte,<br/>zda je ventilátor úplně a správně<br/>usazen nebo nainstalován.</li> </ol> |
|                                                                                                    |                                                                                                    | <ol> <li>Je-li ventilátor procesoru správně<br/>zapojen a usazen, ale neotáčí se,<br/>vyměňte jej.</li> </ol>                                                                                                    |
|                                                                                                    |                                                                                                    | <ol> <li>Znovu usad'te chladič procesoru<br/>a zkontrolujte, zda je sestava<br/>ventilátoru správně připojena.</li> </ol>                                                                                                    |
|                                                                                                    |                                                                                                    | <ol> <li>Obraťte se na autorizovaného<br/>prodejce nebo poskytovatele<br/>služeb.</li> </ol>                                                                                                    |

| Problém                                                                          | Příčina                | Řešení                                                                                                    |
|----------------------------------------------------------------------------------|------------------------|----------------------------------------------------------------------------------------------------|
| Počítač nelze zapnout<br>a indikátory na přední<br>straně počítače<br>neblikají. | Počítač nelze zapnout. | Stiskněte a podržte tlačítko napájení<br>po dobu kratší než 4 sekundy. Pokud<br>se indikátor jednotky pevného disku<br>rozsvítí zeleně, proveďte následující<br>kroky:                                                        |
|                                                                                  |                        | <ol> <li>Zkontrolujte, zda odpovídá<br/>nastavení voliče napětí, který<br/>je u některých modelů umístěn<br/>na zadní části zdroje napájení.<br/>Správné nastavení hodnoty napětí<br/>se v různých oblastech liší.</li> </ol> |
|                                                                                  |                        | <ol> <li>Postupně odebírejte rozšiřovací<br/>karty, dokud se na systémové<br/>desce nerozsvítí indikátor<br/>5V_aux.</li> </ol>                                                                                               |
|                                                                                  |                        | 3. Vyměňte systémovou desku.<br>NFRO                                                                                                    |
|                                                                                  |                        | Stiskněte a podržte tlačítko napájení<br>po dobu kratší než 4 sekundy. Pokud<br>se indikátor jednotky pevného disku<br>nerozsvítí zeleně, proveďte<br>následující kroky:                                                      |
|                                                                                  |                        | <ol> <li>Zkontrolujte, zda je jednotka<br/>zapojena do funkční elektrické<br/>zásuvky se střídavým proudem.</li> </ol>                                                                                                    |
|                                                                                  |                        | <ol> <li>Odstraňte kryt a zkontrolujte,<br/>zda je k systémové desce<br/>správně připojen svazek kabelů<br/>tlačítka napájení.</li> </ol>                                                                                     |

| Problém                                                                          | Příčina                                 | Řešení                                                                                                    |
|----------------------------------------------------------------------------------|-----------------------------------------|----------------------------------------------------------------------------------------------------|
| Počítač nelze zapnout<br>a indikátory na přední<br>straně počítače<br>neblikají. | Počítač nelze zapnout.<br>(pokračování) | <ol> <li>Zkontrolujte, zda jsou<br/>k systémové desce správně<br/>připojeny oba kabely zdroje<br/>napájení.</li> </ol>                                |
| (pokračování)                                                                    |                                         | <ol> <li>Zkontrolujte, zda na systémové<br/>desce svítí indikátor 5V_aux.<br/>Jestliže svítí, vyměňte svazek<br/>kabelů tlačítka napájení.</li> </ol> |
|                                                                                  |                                         | <ol> <li>V opačném případě vyměňte<br/>zdroj napájení.</li> </ol>                                                                                     |
|                                                                                  |                                         | 6. Vyměňte systémovou desku.                                                                                                    |

## Řešení potíží se zdrojem napájení

V následující tabulce jsou uvedeny běžné příčiny potíží se zdroji napájení a možnosti jejich řešení.

| Řešení potíží se zdrojem napájení                                      |                                                                                                    |                                                                          |  |  |
|------------------------------------------------------------------------|----------------------------------------------------------------------------------------------------|--------------------------------------------------------------------------|--|--|
| Problém                                                                | Příčina                                                                                                    | Řešení                                                                   |  |  |
| Dochází k vypínání zdroje<br>napájení v nepravidelných<br>intervalech. | Přepínač napětí na<br>zadní části skříně<br>počítače (je k dispozici<br>jen u některých modelů)<br>není přepnutý<br>na správné napětí<br>(115 V nebo 230 V). | Nastavte přepínač na správnou<br>hodnotu napětí střídavého proudu.       |  |  |
|                                                                        | Došlo k selhání<br>interního zdroje<br>napájení.                                                                                                    | Nechte zdroj napájení vyměnit<br>autorizovaným poskytovatelem<br>služeb. |  |  |

Řešení problémů

| Problém                                                                                                    | Příčina                                                                                                    | Řešení                                                                                                    |
|----------------------------------------------------------------------------------------------------|----------------------------------------------------------------------------------------------------|----------------------------------------------------------------------------------------------------|
| Problém<br>Počítač se automaticky<br>vypnul a indikátor<br>napájení bliká dvakrát<br>červeně v sekundovém<br>intervalu následovaném<br>dvousekundovým<br>přerušením a dvěma<br>zvukovými signály.<br>(Zvukové signály po pěti | Příčina<br>Došlo k aktivaci tepelné<br>ochrany procesoru:<br>Ventilátor je<br>pravděpodobně<br>zablokován nebo<br>se neotáčí.<br>NEBO<br>Chladič není správně<br>připojen k procesoru | <ul> <li>Rešení</li> <li>1. Zkontrolujte, zda nejsou zakryty ventilační otvory a zda pracuje ventilátor pro chlazení procesoru.</li> <li>2. Odstraňte kryt, stiskněte tlačítko napájení a zkontrolujte, zda se ventilátor procesoru otáčí. Pokud se ventilátor procesoru neotáčí, zkontrolujte, zda je kabel</li> </ul> |
| opakováních ustanou,<br>avšak indikátory dále<br>blikají.)                                                                                                    | připojen k procesoru.                                                                                                    | ventilátoru připojen ke konektoru<br>na systémové desce.<br>Zkontrolujte, zda je ventilátor<br>úplně a správně usazen nebo<br>nainstalován.                                                                                                    |
|                                                                                                    |                                                                                                    | <ol> <li>Je-li ventilátor procesoru správně<br/>zapojen a usazen, ale neotáčí<br/>se, vyměňte jej.</li> </ol>                                                                                                    |
|                                                                                                    |                                                                                                    | <ol> <li>Znovu usad'te chladič procesoru<br/>a zkontrolujte, zda je sestava<br/>ventilátoru správně připojena.</li> </ol>                                                                                                    |
|                                                                                                    |                                                                                                    | <ol> <li>Obraťte se na autorizovaného<br/>prodejce nebo poskytovatele<br/>služeb.</li> </ol>                                                                                                    |

### Řešení potíží se zdrojem napájení (pokračování)

| Problém                                                                                                    | Příčina                                                         | Řešení                                                                                                    |
|----------------------------------------------------------------------------------------------------|-----------------------------------------------------------------|----------------------------------------------------------------------------------------------------|
| Indikátor napájení bliká<br>čtyřikrát červeně<br>v sekundovém intervalu<br>následovaném<br>dvousekundovým<br>přerušením a počítač vydá<br>čtyři zvukové signály.<br>(Zvukové signály po pěti | Došlo k selhání<br>napájení<br>(zdroj napájení je<br>přetížen). | <ol> <li>Zkontrolujte, zda je přepínač<br/>napětí na zadní straně zdroje<br/>napájení (pouze u některých<br/>modelů) nastaven na<br/>odpovídající hodnotu napětí.<br/>Správné nastavení hodnoty<br/>napětí se v různých<br/>oblastech liší.</li> </ol>                                                                                                    |
| opakovaních ustanou,<br>avšak indikátory dále<br>blikají.)                                                                                                    |                                                                 | <ol> <li>Odstraňte kryt a zkontrolujte,<br/>zda je kabel zdroje napájení se<br/>čtyřmi nebo šesti vodiči připojen<br/>ke konektoru na systémové<br/>desce.</li> </ol>                                                                                                    |
|                                                                                                    |                                                                 | 3. Chcete-li zjistit, zda jsou potíže způsobeny určitým zařízením, odeberte VŠECHNA připojená zařízení (například jednotku pevného disku, disketovou jednotku nebo optickou jednotku a rozšiřovací karty). Zapněte počítač. Jestliže systém spustí test POST, vypněte počítač a přidejte jedno z odebraných zařízení. Tento postup opakujte tak dlouho, dokud nedojde k selhání. Vyměňte zařízení, které způsobuje selhání. Postupně přidávejte další zařízení a zkontrolujte, zda všechna zařízení pracují správně. |
|                                                                                                    |                                                                 | <ol> <li>Nechte zdroj napájení vyměnit<br/>autorizovaným poskytovatelem<br/>služeb.</li> </ol>                                                                                                    |
|                                                                                                    |                                                                 | 5. Vyměňte systémovou desku.                                                                                                    |

### Řešení potíží se zdrojem napájení (pokračování)

## Odstraňování potíží s disketami

V následující tabulce jsou uvedeny běžné příčiny potíží s disketami a možnosti jejich řešení.

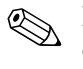

Pokud přidáte nebo odstraníte hardware, například přídavnou disketovou jednotku, bude pravděpodobně nutné překonfigurovat počítač. Pokyny naleznete v části "Řešení potíží s instalací hardwaru".

#### Řešení potíží s disketami

| Problém                                      | Příčina                                        | Řešení                                                                                                    |
|----------------------------------------------|------------------------------------------------|----------------------------------------------------------------------------------------------------|
| Indikátor disketové<br>jednotky stále svítí. | Disketa je poškozená.                          | V operačním systému Microsoft<br>Windows XP klepněte pravým<br>tlačítkem myši na tlačítko <b>Start</b> ,<br>klepněte na příkaz <b>Prozkoumat</b><br>a vyberte požadovanou jednotku.<br>Klepněte na položky <b>Soubor</b> ><br><b>Vlastnosti &gt; Nástroje</b> .<br>Ve skupinovém rámečku <b>Kontrola</b><br><b>chyb</b> klepněte na tlačítko<br><b>Zkontrolovat</b> . |
|                                              | Disketa není správně<br>vložena.               | Disketu vyjměte a vložte ji znovu.                                                                                                    |
|                                              | Kabel jednotky není<br>správně připojen.       | Znovu připojte kabel jednotky.<br>Ujistěte se, že všechny čtyři kolíky<br>napájecího kabelu disketové<br>jednotky jsou v ní zapojeny.                                                                                                    |
| Jednotka nebyla nalezena.                    | Kabel je uvolněný.                             | Odpojte a znovu připojte datový<br>a napájecí kabel jednotky.                                                                                                    |
|                                              | Vyměnitelná jednotka<br>není správně umístěna. | Jednotku znovu umístěte.                                                                                                    |

| Problém                                                    | Příčina                                                                         | Řešení                                                                                                    |
|------------------------------------------------------------|---------------------------------------------------------------------------------|----------------------------------------------------------------------------------------------------|
| Nelze provést zápis na<br>disketu v disketové<br>jednotce. | Disketa není<br>naformátovaná.                                                  | <ul> <li>Naformátujte disketu.</li> <li>1. V Průzkumníkovi Windows<br/>vyberte disketovou jednotku (A).</li> <li>2. Pravým tlačítkem myši klepněte<br/>na písmeno jednotky a potom<br/>na příkaz Naformátovat.</li> <li>3. Vyberte požadované možnosti<br/>a klepnutím na tlačítko Spustit<br/>spusť te formátování diskety.</li> </ul> |
|                                                            | Disketa je chráněná<br>proti zápisu.                                            | Použijte jinou disketu nebo zrušte<br>ochranu proti zápisu.                                                                                                    |
|                                                            | Počítač zapisuje na<br>nesprávnou jednotku.                                     | Zkontrolujte označení jednotky<br>v zadané cestě.                                                                                                    |
|                                                            | Na disketě není<br>dostatek místa.                                              | <ol> <li>Použijte jinou disketu.</li> <li>Odstraňte z diskety nepotřebné<br/>soubory.</li> </ol>                                                                                                    |
|                                                            | Zápis na starší typy<br>disket byl vypnut<br>pomocí nástroje<br>Computer Setup. | Spusťte nástroj Computer Setup<br>a zapněte možnost <b>Legacy</b><br><b>Diskette Write</b><br>(Zápis na starší typy disket)<br>v seznamu <b>Storage</b><br>(Ukládání dat) > <b>Storage</b><br><b>Options</b> (Možnosti ukládání dat).                                                                                                   |
|                                                            | Disketa je poškozená.                                                           | Vyměňte poškozenou disketu.                                                                                                    |
| Disketu nelze naformátovat.                                | Bylo použito neplatné<br>médium.                                                | Při formátování diskety v systému<br>MS-DOS je v některých případech<br>třeba zadat kapacitu diskety.<br>Chcete-li například formátovat<br>disketu o kapacitě 1,44 MB, zadejte<br>do příkazového řádku systému<br>MS-DOS následující příkaz:                                                                                            |
|                                                            |                                                                                 | FORMAT A: /F:1440                                                                                                    |

| Řešení | potíží s | disketami | (pokračování | ) |
|--------|----------|-----------|--------------|---|
|        |          |           | 10           | / |

| Problém                                                                        | Příčina                                                                                                    | Řešení                                                                                                    |
|--------------------------------------------------------------------------------|----------------------------------------------------------------------------------------------------|----------------------------------------------------------------------------------------------------|
| Disketu nelze naformátovat.<br>(pokračování)                                   | Disk může být chráněn<br>proti zápisu.                                                                          | Otevřete západku na disketě.                                                                                                    |
|                                                                                | Je zapnuto řízení<br>zápisu na disketu.                                                                         | Spusťte nástroj Computer Setup<br>a zapněte možnost <b>Legacy</b><br><b>Diskette Write</b> (Zápis na starší<br>typy disket) v seznamu <b>Storage</b><br>(Ukládání dat) > <b>Storage</b><br><b>Options</b> (Možnosti ukládání dat).                                                                                                    |
| Došlo k potížím<br>při přenosu dat na disketě.                                 | Je poškozena<br>adresářová struktura<br>nebo soubor.                                                            | V operačním systému Windows XP<br>klepněte pravým tlačítkem myši na<br>tlačítko <b>Start</b> , klepněte na příkaz<br><b>Prozkoumat</b> a vyberte<br>požadovanou jednotku. Klepněte na<br>položky <b>Soubor &gt; Vlastnosti &gt;</b><br><b>Nástroje</b> . Ve skupinovém rámečku<br><b>Kontrola chyb</b> klepněte na<br>tlačítko <b>Zkontrolovat</b> . |
| Disketová jednotka nemůže<br>z diskety číst.                                   | Nepoužíváte správný<br>typ diskety pro danou<br>disketovou jednotku.                                            | Zkontrolujte typ jednotky,<br>kterou používáte, a použijte<br>správný typ diskety.                                                                                                    |
|                                                                                | Čtení probíhá<br>z nesprávné jednotky.                                                                          | Zkontrolujte označení jednotky<br>v zadané cestě.                                                                                                    |
|                                                                                | Disketa je poškozená.                                                                                           | Vyměňte disketu za novou.                                                                                                    |
| Je zobrazena zpráva<br>Invalid system disk<br>(Neplatná systémová<br>disketa). | Do jednotky byla<br>vložena disketa, která<br>neobsahuje systémové<br>soubory potřebné ke<br>spuštění počítače. | Po ukončení činnosti jednotky<br>disketu vyjměte a stiskněte klávesu<br><b>MEZERNÍK</b> . Počítač by se měl<br>spustit.                                                                                                    |
|                                                                                | Došlo k chybě diskety.                                                                                          | Restartujte počítač stisknutím tlačítka<br>napájení.                                                                                                    |

### Řešení potíží s disketami (pokračování)

| Problém                            | Příčina                                                                                      | Řešení                                                                                                    |
|------------------------------------|----------------------------------------------------------------------------------------------|----------------------------------------------------------------------------------------------------|
| Z diskety nelze spustit<br>systém. | Disketa není spouštěcí.                                                                      | Nahrad'te ji spouštěcí disketou.                                                                                                    |
|                                    | Možnost spouštění<br>systému z diskety byla<br>vypnuta pomocí<br>nástroje Computer<br>Setup. | <ol> <li>Spusťte nástroj Computer Setup<br/>a povolte v seznamu Storage<br/>(Ukládání dat) &gt; Boot<br/>Order (Pořadí spouštění)<br/>možnost spouštění z diskety.</li> </ol>                                                                                             |
|                                    |                                                                                              | <ol> <li>Spusťte nástroj Computer Setup<br/>a povolte spuštění systému<br/>z diskety v seznamu Storage<br/>(Ukládání dat) &gt; Storage<br/>Options (Možnosti<br/>ukládání dat) &gt;<br/>Removable Media Boot<br/>(Spuštění systému<br/>z vyměnitelného média).</li> </ol> |
|                                    |                                                                                              | Měly by být provedeny oba<br>kroky, protože funkce<br><b>Removable Media Boot</b><br>(Spuštění systému<br>z vyměnitelného média)<br>nástroje Computer Setup<br>se provede bez ohledu na to,<br>jestli je nastaven příkaz <b>Boot</b><br><b>Order</b> (Pořadí spouštění).  |

### Řešení potíží s disketami (pokračování)

| Problém                                             | Příčina                                                                                                    | Řešení                                                                                                    |
|-----------------------------------------------------|----------------------------------------------------------------------------------------------------|----------------------------------------------------------------------------------------------------|
| Z diskety nelze spustit<br>systém.<br>(pokračování) | Pomocí nástroje<br>Computer Setup byl<br>povolen režim Network<br>Server Mode (Režim<br>síťového serveru). | Spusťte nástroj Computer Setup<br>a vypněte režim <b>Network Server</b><br><b>Mode</b> (Režim síťového serveru)<br>v seznamu <b>Security</b><br>(Zabezpečení) > Password<br>Options (Možnosti nastavení<br>hesla).                                       |
|                                                     | Možnost spuštění<br>systému<br>z vyměnitelného média<br>byla vypnuta pomocí<br>nástroje Computer<br>Setup. | Spusťte nástroj Computer Setup<br>a povolte možnost spuštění systému<br>z vyměnitelného média v seznamu<br>Storage (Ukládání dat) ><br>Storage Options (Možnosti<br>ukládání dat) > Removable<br>Media Boot (Spuštění systému<br>z vyměnitelného média). |

### Řešení potíží s disketami (pokračování)

| ❤       |          |   |        |        |
|---------|----------|---|--------|--------|
|         | <u> </u> | - |        |        |
| kesen   |          | S | nevnvm | diskem |
| 1103011 |          | • |        |        |
|         |          |   |        |        |

| Problém                                       | Příčina                                                                | Řešení                                                                                                    |
|-----------------------------------------------|------------------------------------------------------------------------|----------------------------------------------------------------------------------------------------|
| Na pevném disku došlo<br>k chybě.             | Pevný disk obsahuje<br>chybné sektory nebo<br>selhal.                  | <ol> <li>V operačním systému<br/>Windows XP klepněte pravým<br/>tlačítkem myši na tlačítko<br/>Start, klepněte na příkaz<br/>Prozkoumat a vyberte<br/>požadovanou jednotku.<br/>Klepněte na položky Soubor &gt;<br/>Vlastnosti &gt; Nástroje. Ve<br/>skupinovém rámečku Kontrola<br/>chyb klepněte na tlačítko<br/>Zkontrolovat.</li> </ol>          |
|                                               |                                                                        | <ol> <li>Použijte nástroj, kterým<br/>vyhledáte chybné sektory<br/>a zablokujete jejich použití.<br/>V případě potřeby<br/>přeformátujte pevný disk.</li> </ol>                                                                                                    |
| Došlo k potížím<br>při přenosu dat na disku.  | Adresářová struktura je<br>chybná nebo došlo<br>k potížím se souborem. | V operačním systému Windows XP<br>klepněte pravým tlačítkem myši na<br>tlačítko <b>Start</b> , klepněte na příkaz<br><b>Prozkoumat</b> a vyberte<br>požadovanou jednotku. Klepněte na<br>položky <b>Soubor &gt; Vlastnosti &gt;</b><br><b>Nástroje</b> . Ve skupinovém rámečku<br><b>Kontrola chyb</b> klepněte na<br>tlačítko <b>Zkontrolovat</b> . |
| Jednotka nebyla nalezena<br>(identifikována). | Je pravděpodobně<br>uvolněn kabel.                                     | Zkontrolujte připojení kabelu.                                                                                                    |

### Řešení potíží s pevným diskem

| Problém                                                                                    | Příčina                                                                            | Řešení                                                                                                    |  |
|--------------------------------------------------------------------------------------------|------------------------------------------------------------------------------------|----------------------------------------------------------------------------------------------------|--|
| Jednotka nebyla nalezena<br>(identifikována).<br>(pokračování)                             | Systém pravděpodobně<br>automaticky<br>nerozpoznal nově<br>nainstalované zařízení. | Pokyny k opětovné konfiguraci<br>naleznete v části<br>"Řešení potíží s instalací hardwaru".<br>Pokud systém stále není schopen<br>rozpoznat nové zařízení,<br>zkontrolujte seznam zařízení<br>v nástroji Computer Setup. Pokud<br>je zařízení v seznamu uvedeno, jsou<br>potíže pravděpodobně způsobeny<br>ovladačem zařízení. Jestliže<br>zařízení v seznamu uvedeno není,<br>bude se pravděpodobně jednat<br>o potíže s hardwarem.<br>Jestliže se jedná o nově<br>nainstalovanou jednotku, spusťte<br>nástroj Computer Setup a pomocí<br>možnosti Advanced (Další<br>nastavení) > Power-On<br>(Možnosti spuštění) nastavte |  |
|                                                                                            | Řadič jednotky je<br>vypnut pomocí nástroje<br>Computer Setup.                     | Spusťte nástroj Computer Setup<br>a v seznamu Storage (Ukládání<br>dat) > Storage Options<br>(Možnosti ukládání dat)<br>aktivujte všechny řadiče IDE<br>a SATA.                                                                                                    |  |
|                                                                                            | Bezprostředně po<br>zapnutí počítače je<br>odezva jednotky<br>pomalá.              | Spusťte nástroj Computer Setup<br>a pomocí možnosti Advanced<br>(Další nastavení) > Power-On<br>Options (Možnosti spuštění)<br>prodlužte interval zpoždění<br>testů POST.                                                                                                    |  |
| Je zobrazena zpráva<br>upozorňující na<br>nesystémový disk nebo<br>chybějící soubor NTLDR. | Byl proveden pokus<br>o spuštění systému<br>z diskety, která není<br>spouštěcí.    | Vyjměte disketu z disketové<br>jednotky.                                                                                                    |  |

### Řešení potíží s pevným diskem (pokračování)

| Problém                                                                                                    | Příčina                                                                                             | Řešení                                                                                                    |
|----------------------------------------------------------------------------------------------------|----------------------------------------------------------------------------------------------------|----------------------------------------------------------------------------------------------------|
| Je zobrazena zpráva<br>upozorňující na<br>nesystémový disk nebo<br>chybějící soubor NTLDR.<br>(pokračování)<br>Je zobrazena zpráva<br>o spuštěm se pokouší<br>o spuštění z pevného<br>disku, ale pevný disk<br>pravděpodobně<br>poškozen. | Systém se pokouší<br>o spuštění z pevného<br>disku, ale pevný disk je<br>pravděpodobně<br>poškozen. | <ol> <li>Do disketové jednotky vložte<br/>spouštěcí disketu a restartujte<br/>počítač.</li> <li>Zkontrolujte systém souborů<br/>jednotky pevného disku pomocí<br/>nástroje fdisk:<br/>Jestliže je na disku systém<br/>souborů NTFS, použijte<br/>k prozkoumání jednotky<br/>prohlížeč jiného dodavatele.<br/>Pokud je na disku systém</li> </ol> |
|                                                                                                    |                                                                                                    | souborů FAT32, přístup na<br>pevný disk nebude možný.                                                                                                    |
|                                                                                                    |                                                                                                    | <ol> <li>Nainstalujte systémové soubory<br/>příslušného operačního systému.</li> </ol>                                                                                                    |
|                                                                                                    | Chybí systémové<br>soubory nebo nejsou<br>správně nainstalovány.                                    | <ol> <li>Do disketové jednotky vložte<br/>spouštěcí disketu a restartujte<br/>počítač.</li> </ol>                                                                                                    |
|                                                                                                    |                                                                                                    | <ol> <li>Zkontrolujte systém souborů<br/>jednotky pevného disku pomocí<br/>nástroje fdisk:<br/>Jestliže je na disku systém<br/>souborů NFTFS, použijte<br/>k prozkoumání jednotky<br/>prohlížeč jiného dodavatele.<br/>Pokud je na disku systém<br/>souborů FAT32, přístup na<br/>pevný disk nebude možný.</li> </ol>                            |
|                                                                                                    | V nástroji Computer<br>Setup je vypnuta<br>možnost spouštění<br>systému z pevného<br>disku.         | Spusťte nástroj Computer Setup<br>a v seznamu <b>Storage</b> (Ukládání<br>dat) > <b>Boot Order</b> (Pořadí<br>spouštění) povolte možnost použití<br>pevného disku.                                                                                                    |

### Řešení potíží s pevným diskem (pokračování)

| Problém                                                                                                    | Příčina                                                                                                    | Řešení                                                                                                    |
|----------------------------------------------------------------------------------------------------|----------------------------------------------------------------------------------------------------|----------------------------------------------------------------------------------------------------|
| Je zobrazena zpráva<br>upozorňující na<br>nesystémový disk nebo<br>chybějící soubor NTLDR.<br>(pokračování) | Spouštěcí pevný disk<br>není zapojen na prvním<br>místě v konfiguraci<br>s více pevnými disky.                                           | Pokud chcete spustit systém<br>z pevného disku, ujistěte se, že je<br>připojen ke konektoru na systémové<br>desce s označením P60 SATA 0.                                                                                                    |
|                                                                                                    | Ovladač pevného<br>disku, ze kterého chcete<br>spouštět systém, není<br>uveden v seznamu Boot<br>Order (Pořadí spouštění)<br>jako první. | Spusťte nástroj Computer Setup<br>a vyberte příkaz <b>Storage</b><br>(Ukládání dat) > Boot Order<br>(Pořadí spouštění). Je nutné,<br>aby byl ovladač pevného disku,<br>ze kterého má být spouštěn systém,<br>uveden v položce <b>Hard Drive</b><br>(Pevný disk).       |
| Počítač nelze spustit.                                                                                      | Jednotka pevného disku<br>je poškozena.                                                                                                  | Zjistěte, zda indikátor napájení na<br>předním panelu ČERVENĚ bliká<br>a zda se ozývají zvukové signály.<br>Informace o určení možných příčin<br>červeného blikání indikátoru<br>a zvukových signálů naleznete<br>v dodatku A, "Chybové zprávy testu<br>POST".         |
|                                                                                                    |                                                                                                    | Informace o záručních podmínkách<br>naleznete v brožuře Worldwide<br>Limited Warranty<br>(Celosvětová omezená záruka).                                                                                                    |
| Počítač nereaguje.                                                                                          | Používaný program<br>přestal reagovat na<br>příkazy.                                                                                     | Pokuste se provést běžný postup<br>vypnutí počítače v systému<br>Windows. Pokud se vám to<br>nepodaří, vypněte počítač tak,<br>že alespoň čtyři sekundy podržíte<br>stisknuté tlačítko napájení.<br>Počítač lze znovu spustit opětovným<br>stisknutím tohoto tlačítka. |

### Řešení potíží s pevným diskem (pokračování)

## Řešení potíží s multifunkční pozicí

| Problém                   | Příčina                                                                                                    | Řešení                                                                                                    |
|---------------------------|----------------------------------------------------------------------------------------------------|----------------------------------------------------------------------------------------------------|
| Jednotka nebyla nalezena. | Pokusili jste se za<br>provozu připojit<br>vyměnitelnou jednotku<br>pevného disku, u které<br>je povolena funkce<br>DriveLock Security<br>(Zabezpečení pomocí<br>zámku jednotek).<br>(Tato funkce je<br>k dispozici pouze<br>u některých modelů.) | Ukončete činnost operačního<br>systému Windows a vypněte<br>počítač. Vložte disketu do<br>multifunkční pozice (pokud již není<br>vložena). Zapněte počítač.                                                           |
|                           | Multifunkční pozice<br>není v nástroji<br>Computer Setup<br>zobrazena.                                                                                                    | Spusťte nástroj Computer Setup<br>a zapněte u multifunkční pozice<br>možnost <b>Device Available</b><br>(Zařízení je dostupné)<br>v seznamu Security<br>(Zabezpečení) > Device<br>Security (Zabezpečení<br>zařízení). |

### Řešení potíží s multifunkční pozicí

## Řešení potíží se zobrazením

Pokud dojde k potížím se zobrazením, použijte informace uvedené v dokumentaci k monitoru a následující tabulku, ve které jsou uvedeny běžné příčiny potíží a možnosti jejich řešení.

| Problém                             | Příčina                                                                                                    | Řešení                                                                                                    |
|-------------------------------------|----------------------------------------------------------------------------------------------------|----------------------------------------------------------------------------------------------------|
| Na obrazovce není nic<br>zobrazeno. | Monitor není zapnutý<br>a indikátor napájení<br>nesvítí.                                                                                               | Zapněte monitor a zkontrolujte,<br>zda svítí indikátor napájení.                                                                                                    |
|                                     | Nefunkční monitor.                                                                                                    | Zkuste použít jiný monitor.                                                                                                    |
|                                     | Kabely nejsou<br>připojeny správně.                                                                                                    | Zkontrolujte připojení kabelu mezi<br>monitorem a počítačem a kabelu<br>napájení.                                                                                                    |
|                                     | Je pravděpodobně<br>nainstalován spořič<br>obrazovky nebo jsou<br>zapnuty funkce úspory<br>energie.                                                    | Stiskněte libovolnou klávesu nebo<br>tlačítko myši a zadejte heslo<br>(je-li nastaveno).                                                                                                    |
|                                     | Systémová paměť ROM<br>je poškozena. Systém<br>je spuštěn v režimu<br>nouzového obnovení<br>spouštěcího bloku<br>(ozvalo se osm<br>zvukových signálů). | Obnovte obsah systémové paměti<br>ROM nejnovější verzí systému BIOS.<br>Další informace naleznete v části<br>týkající se režimu nouzového<br>obnovení spouštěcího bloku<br>v Příručce správy osobního počítače<br>na disku CD-ROM Dokumentace<br>a diagnostické nástroje. |
|                                     | Používáte monitor<br>s pevnou synchronizací,<br>který neumožňuje<br>pracovat se zvoleným<br>rozlišením.                                                | Ujistěte se, zda může monitor<br>pracovat s vodorovnou obnovovací<br>frekvencí odpovídající zvolenému<br>rozlišení.                                                                                                    |

### Řešení potíží se zobrazením
| Řešení potíží se zobra                                                | <b>zením</b> (pokračování)                                            |                                                                                                    |
|-----------------------------------------------------------------------|-----------------------------------------------------------------------|----------------------------------------------------------------------------------------------------|
| Problém                                                               | Příčina                                                               | Řešení                                                                                                    |
| Na obrazovce není nic<br>zobrazeno. (pokračování)                     | Počítač se nachází<br>v <b>úsporném</b> režimu.                       | Stisknutím tlačítka napájení<br>ukončete <b>úsporný</b> režim.                                                                                                    |
| UPOZORNĚNÍ: Při p<br>napájení stisknuté déle<br>všech neuložených dat | okusu o ukončení <b>úsporné</b><br>než čtyři sekundy. Jinak dc        | <b>ho</b> režimu nedržte tlačítko<br>jde k vypnutí počítače a ztrátě                                                                                                    |
|                                                                       | Kabel monitoru je<br>zapojen do<br>nesprávného konektoru.             | Pokud je v počítači k dispozici<br>integrovaný konektor grafické karty<br>i konektor přídavné grafické karty,<br>zapojte kabel monitoru do<br>konektoru grafické karty na zadní<br>straně počítače.                                                     |
|                                                                       |                                                                       | Pokud je grafická karta standardní<br>rozšiřovací karta PCI, můžete<br>pomocí nástroje Computer Setup<br>zapnout integrovanou grafickou<br>kartu. Pokud je instalována<br>grafická karta PCI-Express, nelze<br>integrovanou grafickou kartu<br>zapnout. |
|                                                                       | Nastavení monitoru<br>v počítači není<br>kompatibilní<br>s monitorem. | <ol> <li>Restartujte počítač. Jakmile se<br/>v průběhu spouštění zobrazí<br/>v pravém dolním rohu<br/>obrazovky pokyn pro stisknutí<br/>klávesy F8, stiskněte klávesu F8.</li> </ol>                                                                    |
|                                                                       |                                                                       | <ol> <li>Pomocí kláves se šipkami<br/>vyberte položku Enable VGA<br/>Mode (Povolit režim VGA)<br/>a stiskněte klávesu ENTER.</li> </ol>                                                                                                    |
|                                                                       |                                                                       | <ol> <li>V Ovládacích panelech systému<br/>Windows poklepejte na ikonu<br/>Zobrazení a vyberte kartu<br/>Nastavení.</li> </ol>                                                                                                    |
|                                                                       |                                                                       | <ol> <li>Pomocí posuvníku obnovte<br/>nastavení rozlišení.</li> </ol>                                                                                                    |

| Problém                                                                                                    | Příčina                                                                                                    | Řešení                                                                                                |
|----------------------------------------------------------------------------------------------------|----------------------------------------------------------------------------------------------------|----------------------------------------------------------------------------------------------------|
| Na obrazovce se nic<br>nezobrazí, indikátor<br>napájení bliká pětkrát                                                                                                    | Chyba paměti před<br>kontrolou grafické karty                                                              | <ol> <li>Znovu usad'te paměťové<br/>moduly DIMM. Zapněte<br/>počítač.</li> </ol>                      |
| cervene v sekundovem<br>intervalu následovaném<br>dvousekundovým                                                                                                    |                                                                                                    | <ol> <li>Postupným odebíráním<br/>paměťových modulů DIMM<br/>určete vadný modul.</li> </ol>           |
| přerosením a počnác vyda<br>pět zvukových signálů.<br>Zvukové signály po pěti<br>ppakováních ustanou.                                                                                                    |                                                                                                    | <ol> <li>Nahrad'te paměťový modul<br/>jiného výrobce paměťovým<br/>modulem společnosti HP.</li> </ol> |
| avšak indikátory dále<br>olikají.)                                                                                                    |                                                                                                    | 4. Vyměňte systémovou desku.                                                                          |
| Na obrazovce se nic                                                                                                    | Chyba zobrazení před                                                                                       | Počítače s grafickou kartou:                                                                          |
| nezobrazí, indikátor<br>napájení bliká šestkrát                                                                                                    | kontrolou grafické karty                                                                                   | <ol> <li>Zasuňte grafickou kartu znovu.<br/>Zapněte počítač.</li> </ol>                               |
| ntervalu následovaném                                                                                                    |                                                                                                    | 2. Vyměňte grafickou kartu.                                                                           |
| lvousekundovým                                                                                                    |                                                                                                    | 3. Vyměňte systémovou desku.                                                                          |
| přerušením a počítač vydá<br>čest zvukových signálů.<br>Zvukové signály po pěti<br>opakováních ustanou,<br>avšak indikátory dále<br>plikají.)                                                                                                    |                                                                                                    | U počítačů s integrovanou<br>grafickou kartou vyměňte<br>systémovou desku.                            |
| Va obrazovce se nic<br>nezobrazí, indikátor<br>napájení bliká sedmkrát<br>červeně v sekundovém<br>ntervalu následovaném<br>dvousekundovým<br>přerušením a počítač vydá<br>nedm zvukových signálů.<br>Zvukové signály po pěti<br>opakováních ustanou,<br>avšak indikátory dále | Došlo k selhání<br>systémové desky<br>(paměť ROM<br>rozpoznala chybu před<br>kontrolou grafické<br>karty). | Vyměňte systémovou desku.                                                                             |

| Problém                                                            | Příčina                                                                                                    | Řešení                                                                                                    |
|--------------------------------------------------------------------|----------------------------------------------------------------------------------------------------|----------------------------------------------------------------------------------------------------|
| Monitor nepracuje správně<br>při zapnuté funkci úspory<br>energie. | Používáte funkce pro<br>úsporu energie<br>u monitoru, který<br>možnosti nastavení<br>úsporného režimu<br>nepodporuje.  | Vypněte funkce úspory energie.                                                                                                    |
| Znaky nejsou zobrazeny<br>jasně.                                   | Není správně nastaven<br>jas a kontrast.                                                                               | Upravte jas a kontrast monitoru.                                                                                                    |
|                                                                    | Kabely nejsou správně<br>připojeny.                                                                                    | Zkontrolujte, zda jsou grafická karta<br>a monitor řádně propojeny<br>kabelem.                                                                                                    |
| Obraz je rozmazaný nebo<br>nelze nastavit požadované<br>rozlišení. | Pokud byl inovován<br>grafický adaptér, je<br>možné, že nebyly<br>nainstalovány správné<br>ovladače grafické<br>karty. | Nainstalujte ovladače grafické karty<br>ze sady pro inovaci.                                                                                                    |
|                                                                    | Na obrazovce není<br>možné použít<br>požadované rozlišení.                                                             | Změňte požadované rozlišení.                                                                                                    |
|                                                                    | Grafická karta<br>nefunguje.                                                                                           | Vyměňte grafickou kartu.                                                                                                    |
| Obraz je rozložený,<br>posouvá se, chvěje<br>se nebo bliká.        | Monitor není úplně<br>připojen nebo není<br>správně nastaven.                                                          | <ol> <li>Ujistěte se, zda je kabel<br/>monitoru pevně připojen<br/>k počítači.</li> </ol>                                                                                                    |
|                                                                    |                                                                                                    | <ol> <li>Jedná-li se o systém se dvěma<br/>monitory nebo je-li v těsné<br/>blízkosti systému umístěn další<br/>monitor, odsuňte monitory od<br/>sebe tak, aby nedocházelo ke<br/>vzájemné interferenci<br/>elektromagnetických polí.</li> </ol> |
|                                                                    |                                                                                                    | <ol> <li>Je také možné, že se v blízkosti<br/>monitoru nachází ventilátor<br/>nebo fluorescenční světlo.</li> </ol>                                                                                                    |

| Problém                                                                                                    | Příčina                                                                                                    | Řešení                                                                                                    |
|----------------------------------------------------------------------------------------------------|----------------------------------------------------------------------------------------------------|----------------------------------------------------------------------------------------------------|
| Obraz je rozložený,<br>posouvá se, chvěje se<br>nebo bliká.<br>(pokračování)                                                        | U monitoru je třeba<br>odstranit magnetickou<br>indukci.                                                         | Odstraňte magnetickou indukci.<br>Další pokyny naleznete<br>v dokumentaci dodané s monitorem.                                                                                                    |
| Obraz není umístěn na<br>středu.                                                                                                    | Umístění je nutné<br>upravit.                                                                                    | Stisknutím tlačítka Menu (Nabídka)<br>zobrazte nabídku na obrazovce.<br>Vyberte možnost Image Control<br>(Ovládání obrazu)/Horizontal<br>Position (Vodorovné umístění<br>obrazu) nebo Vertical Position<br>(Svislé umístění obrazu)<br>a nastavte vodorovné nebo svislé<br>umístění obrazu. |
| Na obrazovce se zobrazí<br>zpráva No Connection,<br>Check Signal Cable<br>(Spojení není k dispozici,<br>zkontrolujte datový kabel). | Videokabel monitoru je<br>odpojený.                                                                              | Připojte videokabel k monitoru<br>a počítači.<br>Mapájení počítače musí<br>být během připojování                                                                                                    |
| Na obrazovce se zobrazí<br>zpráva Out of Range<br>(Mimo rozsah).                                                                    | Rozlišení videa<br>a obnovovací frekvence<br>jsou nastaveny na vyšší<br>hodnotu, než jakou<br>podporuje monitor. | videokabelu vypnuté.<br>Restartujte počítač a přejděte<br>do nouzového režimu. Změňte<br>nastavení na podporované hodnoty<br>a restartujte počítač, aby se nové<br>nastavení projevilo.                                                                                                    |
| Při zapnutí monitoru CRT<br>vznikají vibrace a ozývá se<br>bzučení.                                                                 | Byla aktivována cívka<br>pro odstraňování<br>magnetické indukce.                                                 | Žádná činnost. Cívka pro<br>odstraňování magnetické indukce<br>se při zapnutí monitoru aktivuje<br>normálně.                                                                                                    |
| Z monitoru CRT vychází<br>klepání.                                                                                                  | V monitoru se zapínají<br>elektronická relé.                                                                     | Žádná činnost. U některých<br>monitorů je klepání při zapínání,<br>vypínání, přepínání monitoru do<br>úsporného režimu a zpět<br>a při změně rozlišení normální.                                                                                                    |
| Z monitoru TFT vychází<br>ostrý vysoký zvuk.                                                                                        | Příliš vysoké nastavení<br>jasu a kontrastu.                                                                     | Použijte nižší nastavení jasu<br>a kontrastu.                                                                                                    |

| •<br>•                                                                                                    |                                                                                                    | ž , ,                                                                                                    |
|----------------------------------------------------------------------------------------------------|----------------------------------------------------------------------------------------------------|----------------------------------------------------------------------------------------------------|
| Problém                                                                                                    | Pričina                                                                                                    | Rešeni                                                                                                    |
| Neostrý obraz, pruhy,<br>vícenásobné zobrazení<br>nebo stíny, vodorovný<br>posun obrazu, nezřetelné<br>svislé pruhy nebo nelze<br>nastavit obraz na střed.<br>(Pouze pro monitory TFT<br>s připojením analogového<br>signálu VGA) | Vnitřní okruhy plochého<br>monitoru pro převod<br>analogového signálu<br>na digitální<br>pravděpodobně<br>nemohou správně<br>zobrazit obraz tak, jak<br>byl synchronizován<br>grafickou kartou. | <ol> <li>V nabídce na obrazovce<br/>monitoru vyberte možnost<br/>Auto-Adjustment<br/>(Automatické nastavení).</li> <li>Ručně synchronizujte funkce<br/>obrazovky Clock (Hodiny)<br/>a Clock Phase (Fáze hodin).<br/>Chcete-li pro synchronizaci<br/>použít nástroj SoftPaq, přejděte<br/>na následující web, vyberte<br/>příslušný monitor a stáhněte<br/>verzi nástroje SP20930 nebo<br/>SP22333:</li> </ol> |
|                                                                                                    |                                                                                                    | www.hp.com/support                                                                                                    |
|                                                                                                    | Grafická karta je                                                                                                    | 1. Zasuňte grafickou kartu znovu.                                                                                                    |
|                                                                                                    | nesprávně nastavena<br>nebo nefunguje.                                                                                                    | 2. Vyměňte grafickou kartu.                                                                                                    |
| Některé znaky zadané<br>z klávesnice se<br>nezobrazují správně.                                                                                                    | Tyto znaky nejsou<br>podporovány použitým<br>písmem.                                                                                                    | Vyhledejte a vyberte příslušný znak<br>v programu Mapa znaků. Klepněte<br>na položky Start > Programy ><br>Příslušenství > Systémové<br>nástroje > Mapa znaků.<br>Požadovaný znak lze z programu<br>Mapa znaků zkopírovat do<br>dokumentu.                                                                                                    |

# Řešení potíží se zvukem

Pokud počítač umožňuje reprodukci zvuku a dojde k potížím se zvukem, použijte následující tabulku, ve které jsou uvedeny běžné příčiny potíží a možnosti jejich řešení.

| Problém              | Příčina                                                 | Řešení                                                                                                    |
|----------------------|---------------------------------------------------------|----------------------------------------------------------------------------------------------------|
| Zvuk je přerušovaný. | Kapacitu procesoru<br>právě využívají jiné<br>aplikace. | Ukončete všechny aplikace, které<br>značně zatěžují procesor.                                                                                                    |
|                      | Prodleva způsobená                                      | V systému Windows XP:                                                                                                    |
|                      | rozhraním Direct Sound<br>v mnoha<br>multimediálních    | <ol> <li>V Ovládacích panelech<br/>klepněte na ikonu Zvuky<br/>a zvuková zařízení.</li> </ol>                                                                                                 |
|                      | aplikacích.                                             | <ol> <li>Na kartě Zvuk vyberte<br/>zařízení ze seznamu</li> <li>Přehrávání zvuku.</li> </ol>                                                                                                  |
|                      |                                                         | <ol> <li>Klepněte na tlačítko Upřesnit<br/>a pak na kartu Výkon.</li> </ol>                                                                                                    |
|                      |                                                         | <ol> <li>Přetáhněte posuvník<br/>Hardwarová akcelerace<br/>na hodnotu Žádná a posuvní<br/>Kvalita převodu<br/>vzorkování na hodnotu<br/>Dobrá a pak znovu<br/>vyzkoušejte zvuk.</li> </ol>    |
|                      |                                                         | <ol> <li>Přetáhněte posuvník<br/>Hardwarová akcelerace<br/>na hodnotu Úplná a posuvník<br/>Kvalita převodu<br/>vzorkování na hodnotu<br/>Nejlepší a pak znovu<br/>vyzkoušejte zvuk</li> </ol> |

#### -

| Problém                                              | Příčina                                                                                                    | Řešení                                                                                                    |
|------------------------------------------------------|----------------------------------------------------------------------------------------------------|----------------------------------------------------------------------------------------------------|
| Z reproduktorů<br>ani sluchátek není<br>slyšet zvuk. | Softwarové ovládání<br>hlasitosti je ztlumené.                                                                                                   | Na hlavním panelu poklepejte<br>na ikonu <b>reproduktoru</b><br>a zkontrolujte, zda není v místní<br>nabídce zaškrtnuto políčko Ztlumit.<br>Hlasitost upravte pomocí posuvníku. |
|                                                      | Nastavení zvuku není<br>v nástroji Computer<br>Setup zobrazeno.                                                                                  | Zapněte zvuk v nástroji Computer<br>Setup: Security (Zabezpečení) ><br>Device Security (Zabezpečení<br>zařízení) > Audio (Zvuk).                                                |
|                                                      | Externí reproduktory<br>jsou vypnuté.                                                                                                    | Zapněte externí reproduktory.                                                                                                    |
|                                                      | Externí reproduktory<br>jsou zapnuty<br>v nesprávné zdířce.                                                                                      | Informace o správném zapojení<br>reproduktorů naleznete<br>v dokumentaci ke zvukové kartě.                                                                                      |
|                                                      | Není povolen zvuk                                                                                                    | Povolte zvuk z digitálního disku CD:                                                                                                    |
|                                                      | z digitálního disku CD.                                                                                                    | <ol> <li>V Ovládacích panelech<br/>klepněte na ikonu Systém.</li> </ol>                                                                                                    |
|                                                      |                                                                                                    | <ol> <li>Na kartě Hardware klepněte<br/>na tlačítko Správce zařízení.</li> </ol>                                                                                                |
|                                                      |                                                                                                    | <ol> <li>Pravým tlačítkem myši klepněte<br/>na jednotku CD/DVD a v místní<br/>nabídce vyberte položku<br/>Vlastnosti.</li> </ol>                                                |
|                                                      |                                                                                                    | <ol> <li>Na kartě Vlastnosti musí být<br/>zaškrtnuté políčko Povolit<br/>digitální přehrávání na<br/>tomto zařízení.</li> </ol>                                                 |
|                                                      | Sluchátka nebo zařízení<br>připojená ke konektoru<br>pro výstup zvukového<br>signálu způsobila<br>ztlumení zvuku<br>vestavěného<br>reproduktoru. | Pokud jsou sluchátka nebo externí<br>reproduktory zapojeny, zapněte<br>a používejte je, v opačném případě<br>je odpojte.                                                        |

| <b>~</b> |          | -        |               |
|----------|----------|----------|---------------|
| Dažaní   |          |          | 1             |
| Keseni   | DOTIZI S | e zvukem | IDOKRACOVANII |
|          | P0       |          | (pokiaco ani) |

| Problém                                                                 | Příčina                                                                                                    | Řešení                                                                                                    |
|-------------------------------------------------------------------------|----------------------------------------------------------------------------------------------------|----------------------------------------------------------------------------------------------------|
| Z reproduktorů ani<br>sluchátek není slyšet zvuk.<br>(pokračování)      | Zvuk je ztlumený.                                                                                                    | <ol> <li>V Ovládacích panelech<br/>klepněte na ikonu Zvuk, na<br/>možnost Zařízení pro práci<br/>se zvukem a řečí a potom<br/>na možnost Zvuky<br/>a zvuková zařízení.</li> </ol> |
|                                                                         |                                                                                                    | <ol> <li>Klepnutím na políčko Ztlumit<br/>zrušte jeho zaškrtnutí.</li> </ol>                                                                                                    |
|                                                                         | Počítač se nachází<br>v <b>úsporném</b> režimu.                                                                                                    | Stisknutím tlačítka napájení<br>ukončete <b>úsporný</b> režim.                                                                                                    |
| UPOZORNĚNÍ: Při po<br>napájení stisknuté déle<br>všech neuložených dat. | okusu o ukončení <b>úsporné</b><br>než čtyři sekundy. Jinak do                                                                                                    | <b>ho</b> režimu nedržte tlačítko<br>jde k vypnutí počítače a ztrátě                                                                                                    |
| Zvuk ze sluchátek je<br>nejasný nebo tlumený.                           | Sluchátka jsou<br>zapojena do zadního<br>konektoru pro výstup<br>zvuku. Zadní konektor<br>pro výstup zvuku je<br>určen pro zvuková<br>zařízení se<br>samostatným<br>napájením, nikoli pro<br>sluchátka. | Zapojte sluchátka do konektoru pro<br>sluchátka na přední straně počítače.                                                                                                    |
| Při nahrávání zvuku<br>počítač nereaguje.                               | Pevný disk je<br>pravděpodobně plný.                                                                                                    | Před nahráváním se ujistěte, zda je<br>na pevném disku dostatek volného<br>místa. Rovněž je možné zkusit<br>nahrávat zvuk do komprimovaného<br>souboru.                           |

### Řešení potíží se zvukem (pokračování)

# Řešení potíží s tiskárnou

Pokud dojde k potížím s tiskárnou, použijte informace uvedené v dokumentaci k tiskárně a následující tabulku, ve které jsou uvedeny běžné příčiny potíží a možnosti jejich řešení.

| Problém                          | Příčina                                                                      | Řešení                                                                                                    |
|----------------------------------|------------------------------------------------------------------------------|----------------------------------------------------------------------------------------------------|
| Tiskárna nepracuje.              | Tiskárna není zapnuta<br>a není v režimu online.                             | Zapněte tiskárnu a ověřte, zda je<br>v režimu online.                                                                   |
|                                  | Nejsou nainstalovány<br>správné ovladače                                     | <ol> <li>Nainstalujte správné ovladače<br/>tiskárny pro danou aplikaci.</li> </ol>                                      |
|                                  | tiskárny pro danou<br>aplikaci.                                              | <ol> <li>Spusťte tisk pomocí příkazu systému<br/>MS-DOS:</li> </ol>                                                     |
|                                  |                                                                              | DIR C:\ > [port tiskárny]                                                                                               |
|                                  |                                                                              | kde <b>[port tiskárny]</b> je adresa<br>použité tiskárny. Pokud tiskárna<br>pracuje, načtěte znovu ovladač<br>tiskárny. |
|                                  | Pracujete-li v síti, je<br>možné, že tiskárna není<br>s počítačem propojena. | Zajistěte správné propojení se síťovou<br>tiskárnou.                                                                    |
|                                  | Je možné, že se tisk<br>nezdařil.                                            | Spusťte automatický test tiskárny.                                                                                      |
| Tiskárnu nelze<br>zapnout.       | Kabely pravděpodobně<br>nejsou správně<br>připojeny.                         | Znovu připojte všechny kabely<br>a zkontrolujte napájecí kabel<br>a elektrickou zásuvku.                                |
| Tisk je deformovaný.             | Není nainstalován<br>správný ovladač tiskárny<br>pro danou aplikaci.         | Nainstalujte správné ovladače tiskárny<br>pro danou aplikaci.                                                           |
|                                  | Kabely pravděpodobně<br>nejsou správně<br>připojeny.                         | Znovu připojte všechny kabely.                                                                                          |
|                                  | Paměť tiskárny je<br>pravděpodobně<br>přetížena.                             | Obnovte činnost tiskárny tak, že ji na<br>dobu jedné minuty vypnete a potom ji<br>opět zapnete.                         |
| Tiskárna je v režimu<br>offline. | V tiskárně<br>pravděpodobně došel<br>papír.                                  | Zkontrolujte podavač papíru a v případě<br>potřeby doplňte papír. Přepněte tiskárnu<br>do režimu online.                |

### Řešení potíží s tiskárnou

# Řešení potíží s klávesnicí a myší

Pokud dojde k potížím s klávesnicí nebo myší, použijte informace uvedené v dokumentaci k příslušnému zařízení a následující tabulku, ve které jsou uvedeny běžné příčiny potíží a možnosti jejich řešení.

| Problém                                                          | Příčina                                              | Řešení                                                                                                    |
|------------------------------------------------------------------|------------------------------------------------------|----------------------------------------------------------------------------------------------------|
| Počítač nerozpoznává<br>příkazy a text zadávaný<br>z klávesnice. | Konektor pro klávesnici<br>není správně připojen.    | <ol> <li>Na ploše systému Windows<br/>klepněte na tlačítko <b>Start</b>.</li> </ol>                                    |
|                                                                  |                                                      | <ol> <li>Klepněte na příkaz Vypnout<br/>počítač. Zobrazí se dialogové<br/>okno Vypnout počítač.</li> </ol>             |
|                                                                  |                                                      | 3. Vyberte položku <b>Vypnout</b> .                                                                                    |
|                                                                  |                                                      | <ol> <li>Po vypnutí počítače připojte<br/>klávesnici k zadní části<br/>počítače a počítač restartujte.</li> </ol>      |
|                                                                  | Používaný program<br>přestal reagovat<br>na příkazy. | Vypněte počítač pomocí<br>myši a potom jej znovu spusťte.                                                              |
|                                                                  | Klávesnici je třeba<br>opravit.                      | Informace o záručních podmínkách<br>naleznete v brožuře Worldwide<br>Limited Warranty (Celosvětová<br>omezená záruka). |
|                                                                  | Chyba bezdrátového<br>zařízení.                      | <ol> <li>Pokud je to možné, zkontrolujte<br/>stav zařízení.</li> </ol>                                                 |
|                                                                  |                                                      | <ol> <li>Zkontrolujte a případně<br/>vyměňte baterie zařízení.</li> </ol>                                              |
|                                                                  |                                                      | <ol> <li>Nastavte znovu přijímač<br/>a klávesnici.</li> </ol>                                                          |

### Řešení potíží s klávesnicí

| lešení potíží s klávesnicí (pokračování)                                          |                                                                 |                                                                                                    |  |
|-----------------------------------------------------------------------------------|-----------------------------------------------------------------|----------------------------------------------------------------------------------------------------|--|
| Problém                                                                           | Příčina                                                         | Řešení                                                                                                    |  |
| Počítač nerozpoznává<br>příkazy a text zadávaný<br>z klávesnice.<br>(pokračování) | Počítač se nachází<br>v <b>úsporném</b> režimu.                 | Stisknutím tlačítka napájení<br>ukončete <b>úsporný</b> režim.                                                                                                    |  |
| UPOZORNĚNÍ: Při p<br>napájení stisknuté déle<br>všech neuložených dat             | okusu o ukončení <b>úsporn</b><br>než čtyři sekundy. Jinak d    | <b>ého</b> režimu nedržte tlačítko<br>ojde k vypnutí počítače a ztrátě                                                                                                    |  |
| Při stisknutí kláves se<br>šipkami se kurzor<br>nepohybuje.                       | Pravděpodobně<br>je zapnutá funkce<br>klávesy <b>NUM LOCK</b> . | Stiskněte klávesu <b>NUM LOCK</b> .<br>Pokud chcete kurzor ovládat<br>pomocí kláves se šipkami, nesmí<br>indikátor Num Lock svítit. Funkci<br>klávesy <b>NUM LOCK</b> lze zakázat<br>(nebo povolit) pomocí nástroje<br>Computer Setup. |  |

| Problém                                    | Příčina                                              | Řešení                                                                                                    |
|--------------------------------------------|------------------------------------------------------|----------------------------------------------------------------------------------------------------|
| Myš nereaguje na pohyb<br>nebo se pohybuje | Konektor pro myš není                                | Vypněte počítač pomocí klávesnice.                                                                                                    |
| příliš pomalu.                             | k zadnímu panelu<br>počítače.                        | <ol> <li>Stiskněte současné klavesy<br/>CTRL a ESC (nebo stiskněte<br/>klávesu s logem Windows)<br/>a zobrazte nabídku Start.</li> </ol>      |
|                                            |                                                      | <ol> <li>Pomocí kláves se šipkami<br/>nahoru a dolů vyberte příkaz</li> <li>Vypnout a potom stiskněte<br/>klávesu ENTER.</li> </ol>           |
|                                            |                                                      | <ol> <li>Pomocí kláves se šipkami<br/>nahoru a dolů vyberte možnost</li> <li>Vypnout a potom stiskněte<br/>klávesu ENTER.</li> </ol>          |
|                                            |                                                      | <ol> <li>Po vypnutí počítače připojte<br/>konektor myši k zadní části<br/>počítače (nebo ke klávesnici)<br/>a počítač restartujte.</li> </ol> |
|                                            | Používaný program<br>přestal reagovat<br>na příkazy. | Vypněte počítač pomocí klávesnice<br>a potom jej znovu spusťte.                                                                               |
|                                            | Myš je možná třeba<br>vyčistit.                      | Sejměte kryt kuličky myši a vyčistěte<br>vnitřní součásti.                                                                                    |
|                                            | Myš je možná třeba<br>opravit.                       | Informace o záručních podmínkách<br>naleznete v brožuře Worldwide<br>Limited Warranty (Celosvětová<br>omezená záruka).                        |

### Řešení potíží s myší

| Problém                                                                                                    | Příčina                                         | Řešení                                                                                                    |
|----------------------------------------------------------------------------------------------------|-------------------------------------------------|----------------------------------------------------------------------------------------------------|
| Myš nereaguje na pohyb<br>nebo se pohybuje                                                                                                    | Chyba bezdrátového<br>zařízení.                 | <ol> <li>Pokud je to možné, zkontrolujte<br/>stav zařízení.</li> </ol>                                                                                                    |
| příliš pomalu.<br>(pokračování)                                                                                                    |                                                 | <ol> <li>Zkontrolujte a případně<br/>vyměňte baterie zařízení.</li> </ol>                                                                                                  |
|                                                                                                    |                                                 | <ol><li>Nastavte znovu přijímač a myš.</li></ol>                                                                                                    |
|                                                                                                    | Počítač se nachází<br>v <b>úsporném</b> režimu. | Stisknutím tlačítka napájení<br>ukončete <b>úsporný</b> režim.                                                                                                    |
| UPOZORNĚNÍ: Při pokusu o ukončení úsporného režimu nedržte tlačítko<br>napájení stisknuté déle než čtyři sekundy. Jinak dojde k vypnutí počítače a ztrátě<br>všech neuložených dat. |                                                 |                                                                                                    |
| Myš se pohybuje pouze<br>svisle či vodorovně nebo je<br>její pohyb nesouvislý.                                                                                                    | Kulička myši je<br>znečištěná.                  | Sejměte ze spodní části myši kryt<br>kuličky a válečků a vyčistěte je<br>pomocí čisticí sady pro myš, kterou<br>můžete získat ve většině obchodů<br>s výpočetní technikou. |

### Řešení potíží s myší (pokračování)

# Řešení potíží s instalací hardwaru

Pokud přidáte nebo odstraníte hardware, například přídavnou diskovou jednotku nebo rozšiřovací kartu, bude pravděpodobně nutné znovu provést konfiguraci počítače. Jestliže instalujete zařízení podporující technologii Plug and Play, bude v systému Windows XP automaticky rozpoznáno a počítač bude nakonfigurován. Jestliže instalujete zařízení, které technologii Plug and Play nepodporuje, je nutné po instalaci nového hardwaru znovu provést konfiguraci počítače. V systému Windows XP spusťte **Průvodce přidáním hardwaru** a postupujte podle pokynů na obrazovce.

| Problém                                                      | Příčina                                                                                                  | Řešení                                                                                                    |
|--------------------------------------------------------------|----------------------------------------------------------------------------------------------------|----------------------------------------------------------------------------------------------------|
| Počítač nerozpozná nové<br>zařízení jako součást<br>systému. | Zařízení není správně<br>umístěno nebo<br>připojeno.                                                     | Zkontrolujte, zda jsou všechna<br>zařízení správně a pevně připojena<br>a zda nejsou kolíky konektorů<br>ohnuté.           |
|                                                              | Kabely nového<br>externího zařízení jsou<br>uvolněné nebo není<br>zapojen síťový kabel.                  | Zkontrolujte, zda jsou všechny<br>kabely správně a pevně připojeny<br>a zda kolíky kabelů nebo konektorů<br>nejsou ohnuté. |
|                                                              | Nové externí zařízení<br>není zapnuto.                                                                   | Vypněte počítač, zapněte externí<br>zařízení a potom zapněte počítač,<br>aby systém zařízení rozpoznal.                    |
|                                                              | Při zobrazení dotazu,<br>zda systém může<br>provést změny<br>konfigurace, jste tyto<br>změny nepovolili. | Restartujte počítač a postupujte<br>podle pokynů tak, aby byly<br>provedeny navrhované změny<br>konfigurace.               |

#### Řešení potíží s instalací hardwaru

| Problém                                                                       | Příčina                                                                                                    | Řešení                                                                                                    |
|-------------------------------------------------------------------------------|----------------------------------------------------------------------------------------------------|----------------------------------------------------------------------------------------------------|
| Počítač nerozpozná nové<br>zařízení jako<br>součást systému.<br>(pokračování) | Deska typu Plug and<br>Play nebude při přidání<br>automaticky<br>nakonfigurována<br>v případě, že její<br>výchozí konfigurace<br>způsobuje konflikt<br>s jinými zařízeními. | Chcete-li v systému Windows XP<br>zrušit automatické nastavení pro tuto<br>desku, použijte nástroj Správce<br>zařízení a zvolte základní<br>konfiguraci, která nezpůsobuje<br>konflikt prostředků. K řešení konfliktu<br>prostředků lze také použít nástroj<br>Computer Setup, kde můžete<br>zařízení znovu nakonfigurovat nebo<br>zakázat. |
| Počítač nelze spustit.                                                        | Při provádění upgradu<br>byly použity nesprávné<br>paměťové moduly nebo<br>byly paměťové moduly<br>nainstalovány do<br>nesprávného umístění.                                | <ol> <li>Chcete-li zjistit, zda používáte<br/>správné paměťové moduly<br/>a zda při jejich instalaci<br/>postupujete správně, přečtěte<br/>si informace uvedené<br/>v dokumentaci dodané<br/>s počítačem.</li> </ol>                                                                                                    |
|                                                                               |                                                                                                    | <ol> <li>Sledujte zvukové signály<br/>a indikátory na přední straně<br/>počítače. Postup zjištění<br/>možných příčin naleznete<br/>v části dodatku A, "Chybové<br/>zprávy testu POST".</li> </ol>                                                                                                    |
|                                                                               |                                                                                                    | <ol> <li>Pokud se vám potíže nepodaří<br/>vyřešit, obraťte se na středisko<br/>podpory zákazníků.</li> </ol>                                                                                                    |

### Řešení potíží s instalací hardwaru (pokračování)

| Problém                                                                                                    | Pričina                                               | Rešeni                                                                                                    |
|----------------------------------------------------------------------------------------------------|-------------------------------------------------------|----------------------------------------------------------------------------------------------------|
| Indikátor napájení bliká<br>pětkrát červeně<br>v sekundovém intervalu                                                                                                    | Paměť je nesprávně<br>nainstalována nebo je<br>vadná. | <ol> <li>Znovu usad'te paměťové<br/>moduly DIMM. Zapněte<br/>počítač.</li> </ol>                                                                                                    |
| následovaném<br>dvousekundovým<br>přerušením a počítač vydá                                                                                                    |                                                       | <ol> <li>Postupným odebíráním<br/>paměťových modulů DIMM<br/>určete vadný modul.</li> </ol>                                                                                                    |
| (Zvukových signalu.<br>(Zvukové signály po pěti<br>opakováních ustanou,<br>avšak indikátory dále                                                                                                    |                                                       | <ol> <li>Nahrad'te paměťový modul<br/>jiného výrobce paměťovým<br/>modulem společnosti HP.</li> </ol>                                                                                                    |
| blikají.)                                                                                                    |                                                       | 4. Vyměňte systémovou desku.                                                                                                    |
| Indikátor napájení bliká                                                                                                    | Grafická karta není                                   | Počítače s grafickou kartou:                                                                                                    |
| šestkrát červeně<br>v sekundovém intervalu                                                                                                    | správně usazena, nebo<br>grafická karta               | <ol> <li>Zasuňte grafickou kartu znovu.<br/>Zapněte počítač.</li> </ol>                                                                                                    |
| nasieaovanem<br>dvousekundovým                                                                                                    | ci systemova deska je<br>vadná                        | 2. Vyměňte grafickou kartu.                                                                                                    |
| přerušením a počítač vydá                                                                                                    | vaana.                                                | 3. Vyměňte systémovou desku.                                                                                                    |
| šest zvukových signálů.<br>(Zvukové signály po pěti<br>opakováních ustanou,<br>avšak indikátory dále<br>blikají.)                                                                                                    |                                                       | U počítačů s integrovanou<br>grafickou kartou vyměňte<br>systémovou desku.                                                                                                    |
| Indikátor napájení bliká<br>desetkrát červeně<br>v sekundovém intervalu<br>následovaném<br>dvousekundovým<br>přerušením a počítač vydá<br>deset zvukových signálů.<br>(Zvukové signály po pěti<br>opakováních ustanou,<br>avšak indikátory dále<br>blikají.) | Nefunkční volitelná<br>karta.                         | <ol> <li>Dodatečné karty můžete<br/>zkontrolovat tak, že je po jedné<br/>budete vyjímat (pokud jich je<br/>víc) a pokaždé zkusíte zapnout<br/>počítač, abyste zjistili, jestli<br/>problém zmizel.</li> <li>Po určení nefunkční karty<br/>ji vyměňte.</li> <li>Vyměňte systémovou desku.</li> </ol> |

### Řešení potíží s instalací hardwaru (pokračování)

# Řešení potíží se sítí

V následující tabulce jsou uvedeny některé běžné příčiny potíží se sítí a možnosti jejich odstranění. V tabulce nejsou uvedeny pokyny pro odstranění potíží v síťovém zapojení kabelů.

| Problém                          | Příčina                                                    | Řešení                                                                                                    |
|----------------------------------|------------------------------------------------------------|----------------------------------------------------------------------------------------------------|
| Funkce Wake-on-LAN<br>nefunguje. | Funkce Wake-on-LAN není                                    | Zapněte funkci Wake-on-LAN.                                                                                                    |
|                                  | povolena.                                                  | <ol> <li>Zvolte možnosti Start &gt;<br/>Ovládací panely.</li> </ol>                                                                                   |
|                                  |                                                            | <ol> <li>Poklepejte na položku Síťová<br/>připojení.</li> </ol>                                                                                       |
|                                  |                                                            | <ol> <li>Poklepejte na položku</li> <li>Připojení k místní síti.</li> </ol>                                                                           |
|                                  |                                                            | <ol> <li>Klepněte na tlačítko<br/>Vlastnosti.</li> </ol>                                                                                              |
|                                  |                                                            | <ol> <li>Klepněte na tlačítko<br/>Konfigurovat.</li> </ol>                                                                                            |
|                                  |                                                            | <ol> <li>Klepněte na kartu Řízení<br/>spotřeby a pak zaškrtněte<br/>políčko Povolit zařízení<br/>probouzet počítač<br/>z úsporného režimu.</li> </ol> |
| Síťový ovladač<br>nerozpoznal    | Síťový adaptér není<br>zapnutý.                            | <ol> <li>Spusťte nástroj Computer Setup<br/>a zapněte síťový adaptér.</li> </ol>                                                                      |
| síťový adaptér.                  |                                                            | <ol> <li>Zapněte síťový adaptér<br/>v operačním systému pomocí<br/>nástroje Správce zařízení.</li> </ol>                                              |
|                                  | Není nainstalován<br>správný ovladač síťového<br>adaptéru. | V dokumentaci k ovladači síťového<br>adaptéru vyhledejte správný typ<br>ovladače nebo jej stáhněte<br>z webového serveru výrobce.                     |

#### × × . .... 111

| Problém                                                 | Příčina                                              | Řešení                                                                                                    |
|---------------------------------------------------------|------------------------------------------------------|----------------------------------------------------------------------------------------------------|
| Indikátor stavu síťového<br>spojení vůbec nebliká.      | Není zjištěna aktivní síť.                           | Zkontrolujte kabelové zapojení<br>a správné připojení síťového<br>vybavení.                                                                                                    |
| síťového spojení<br>by měl blikat<br>při činnosti sítě. | Síťový adaptér není<br>správně nastaven.             | Zjistěte stav zařízení v systému<br>Windows. Například pomocí<br>nástroje Správce zařízení můžete<br>zjistit, jestli jsou nahrány ovladače,<br>a pomocí apletu Síťová připojení<br>můžete v systému Windows<br>zkontrolovat stav síťového<br>připojení.          |
|                                                         | Síťový adaptér není<br>zapnutý.                      | <ol> <li>Spusťte nástroj Computer Setup<br/>a zapněte síťový adaptér.</li> </ol>                                                                                                    |
|                                                         |                                                      | <ol> <li>Zapněte síťový adaptér<br/>v operačním systému pomocí<br/>nástroje Správce zařízení.</li> </ol>                                                                                                    |
|                                                         | Ovladač síťového<br>adaptéru není správně<br>načten. | Nainstalujte znovu ovladače<br>síťového adaptéru. Podrobnosti<br>naleznete v Příručce komunikace<br>prostřednictvím sítě a Internetu na<br>disku CD-ROM Dokumentace<br>a diagnostické nástroje.                                                                  |
|                                                         | Systém nemůže<br>automaticky zjistit síť.            | Vypněte funkci automatického<br>zjišťování a nastavte systém tak,<br>aby pracoval ve správném<br>provozním režimu. Podrobnosti<br>naleznete v Příručce komunikace<br>prostřednictvím sítě a Internetu na<br>disku CD-ROM Dokumentace<br>a diagnostické nástroje. |

#### Řešení potíží se sítí (pokračování)

| Problém                                                                           | Příčina                                                                                             | Řešení                                                                                                    |
|-----------------------------------------------------------------------------------|----------------------------------------------------------------------------------------------------|----------------------------------------------------------------------------------------------------|
| Při diagnostických testech<br>byla nalezena chyba.                                | Kabel není řádně<br>připojen.                                                                       | Ujistěte se, zda je kabel pevně<br>připojen k síťovému konektoru<br>a zda je druhý konec kabelu pevně<br>připojen ke správnému zařízení. |
|                                                                                   | Kabel je připojen<br>k nesprávnému konektoru.                                                       | Připojte kabel ke správnému<br>konektoru.                                                                                                |
|                                                                                   | Jedná se o potíže<br>s kabelem nebo se<br>zařízením na druhém<br>konci kabelu.                      | Ujistěte se, zda kabel i připojené<br>zařízení pracují správně.                                                                          |
|                                                                                   | Ovladač síťového<br>adaptéru sdílí přerušení<br>s rozšiřovací deskou.                               | V nabídce <b>Advanced</b> (Další<br>nastavení) nástroje Computer Setup<br>změňte nastavení prostředků desky.                             |
|                                                                                   | Síťový adaptér je vadný.                                                                            | Obraťte se na autorizovaného<br>poskytovatele služeb.                                                                                    |
| Při diagnostice nebyly<br>zjištěny chyby, ale<br>počítač se sítí<br>nekomunikuje. | Síťové ovladače<br>nejsou načteny nebo<br>jejich parametry<br>neodpovídají aktuální<br>konfiguraci. | Ujistěte se, zda jsou síťové<br>ovladače načteny a zda jejich<br>parametry odpovídají konfiguraci<br>síťového adaptéru.                  |
|                                                                                   |                                                                                                    | Ujistěte se, zda je nainstalován<br>správný klient sítě a síťový<br>protokol.                                                            |
|                                                                                   | Síťový adaptér není<br>nakonfigurován pro daný<br>počítač.                                          | V <b>Ovládacích panelech</b><br>poklepejte na ikonu <b>Síť</b><br>a nakonfigurujte síťový adaptér.                                       |
| Po přidání rozšiřovací<br>karty do počítače přestal<br>fungovat síťový adaptér.   | Síťový adaptér sdílí<br>přerušení s rozšiřovací<br>kartou.                                          | V nabídce <b>Advanced</b> (Další<br>nastavení) nástroje Computer Setup<br>změňte nastavení prostředků desky.                             |
|                                                                                   | Síťový adaptér vyžaduje<br>ovladače.                                                                | Ověřte, zda ovladače nebyly<br>omylem odstraněny při instalaci<br>ovladačů nové rozšiřovací karty.                                       |

### Řešení potíží se sítí (pokračování)

|                                                                                                  | ,                                                                                                    | •                                                                                                    |
|--------------------------------------------------------------------------------------------------|----------------------------------------------------------------------------------------------------|----------------------------------------------------------------------------------------------------|
| Problém                                                                                          | Příčina                                                                                                    | Rešení                                                                                                    |
| Po přidání rozšiřovací<br>karty do počítače přestal<br>fungovat síťový adaptér.<br>(pokračování) | Nainstalovaná rozšiřovací<br>karta je síťová karta, která<br>způsobuje konflikt<br>s integrovanou síťovou<br>kartou. | V nabídce <b>Advanced</b> (Další<br>nastavení) nástroje Computer Setup<br>změňte nastavení prostředků desky.                                              |
| Ovladač síťového<br>adaptéru přestal bez<br>zjevné příčiny pracovat.                             | Soubory ovladačů<br>síťových adaptérů jsou<br>poškozené.                                                             | Pomocí nástroje <i>Restore Plus!</i><br>nainstalujte znovu ovladače<br>síťového adaptéru.                                                                 |
|                                                                                                  | Kabel není řádně<br>připojen.                                                                                        | Ujistěte se, zda je kabel pevně<br>připojen k síťovému konektoru<br>a zda je druhý konec kabelu pevně<br>připojen ke správnému zařízení.                  |
|                                                                                                  | Síťový adaptér je vadný.                                                                                             | Obraťte se na autorizovaného<br>poskytovatele služeb.                                                                                                    |
| Nelze spustit síťovou<br>kartu.                                                                  | Nová síťová karta je<br>pravděpodobně vadná<br>nebo nesplňuje standardní<br>technické parametry.                     | Nainstalujte funkční síťovou kartu<br>s odpovídajícími technickými<br>parametry nebo nastavte spouštění<br>z jiného zařízení.                             |
| Při pokusu o vzdálenou<br>instalaci systému se<br>nezdařilo připojení<br>k síťovému serveru.     | Síťový adaptér není<br>správně nakonfigurován.                                                                       | Ověřte, zda je server DHCP<br>součástí síťového připojení a zda<br>server pro vzdálenou instalaci<br>systému obsahuje ovladače pro<br>vaši síťovou kartu. |
| Nástroj nastavení<br>systému zjistil<br>nenaprogramovanou<br>paměť typu EPROM.                   | Paměť typu EPROM není<br>naprogramovaná.                                                                             | Obraťte se na autorizovaného<br>poskytovatele služeb.                                                                                                    |

### Řešení potíží se sítí (pokračování)

## Odstraňování potíží s pamětí

Některé běžné příčiny potíží s pamětí a možnosti jejich řešení jsou uvedeny v následující tabulce.

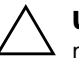

**UPOZORNĚNÍ:** U systémů podporujících paměť s funkcí ECC nepodporuje společnost HP společné používání pamětí s funkcí ECC a pamětí bez této funkce. V takovém případě se v počítači nespustí operační systém.

#### Řešení potíží s pamětí

| Problém                                                                                                | Příčina                                                                                                    | Řešení                                                                                                  |
|----------------------------------------------------------------------------------------------------|----------------------------------------------------------------------------------------------------|----------------------------------------------------------------------------------------------------|
| Po instalaci přídavných<br>paměťových modulů nelze<br>systém spustit nebo systém<br>napracuje správně. | Typ paměťového<br>modulu není pro daný<br>systém správný nebo<br>nový paměťový modul<br>není správně usazen. | Paměťový modul nahraďte<br>modulem odpovídajícím výrobnímu<br>standardu pro daný počítač.               |
|                                                                                                    |                                                                                                    | U některých modelů nelze používat<br>společně paměťové moduly s funkcí<br>ECC a moduly bez této funkce. |
| Nedostatek paměti                                                                                      | Paměť pravděpodobně<br>není správně<br>nakonfigurována.                                                      | Zkontrolujte konfiguraci paměti<br>pomocí nástroje Správce zařízení.                                    |
|                                                                                                    | Pro spuštění aplikace<br>není k dispozici<br>dostatek paměti.                                                | V dokumentaci k aplikaci<br>zkontrolujte požadavky na paměť.                                            |
| Velikost paměti zjištěná<br>při testu POST není<br>správná.                                            | Paměťové moduly<br>pravděpodobně nejsou<br>správně nainstalovány.                                            | Ověřte, zda byly paměťové moduly<br>správně nainstalovány a zda jsou<br>použity správné moduly.         |
|                                                                                                    | Integrovaná grafická<br>karta může používat<br>systémovou paměť.                                             | Není třeba žádné akce.                                                                                  |
| Nedostatek paměti<br>při určité operaci.                                                               | Je spuštěno příliš<br>mnoho rezidentních<br>(TSR) programů.                                                  | Odstraňte všechny nepotřebné<br>rezidentní (TSR) programy.                                              |

| P = P = P =                                                                                         | ()                                                         |                                                                                                    |
|----------------------------------------------------------------------------------------------------|------------------------------------------------------------|----------------------------------------------------------------------------------------------------|
| Problém                                                                                             | Příčina                                                    | Řešení                                                                                                |
| Nedostatek paměti<br>při určité operaci.<br>(pokračování)                                           | Není k dispozici<br>dostatek paměti pro<br>danou aplikaci. | Zkontrolujte paměťové požadavky<br>dané aplikace nebo přidejte do<br>počítače paměť.                  |
| Indikátor napájení bliká<br>pětkrát červeně<br>v sekundovém intervalu                               | Paměť je nesprávně<br>nainstalována nebo je<br>vadná.      | <ol> <li>Znovu usaď te paměť ové<br/>moduly DIMM. Zapněte<br/>počítač.</li> </ol>                     |
| následovaném<br>dvousekundovým<br>přerušením a počítač vydá                                         |                                                            | <ol> <li>Postupným odebíráním<br/>paměťových modulů DIMM<br/>určete vadný modul.</li> </ol>           |
| per zvukových signalu.<br>(Zvukové signály po pěti<br>opakováních ustanou,<br>avšak indikátory dále |                                                            | <ol> <li>Nahrad'te paměťový modul<br/>jiného výrobce paměťovým<br/>modulem společnosti HP.</li> </ol> |
| blikají.)                                                                                           |                                                            | 4. Vyměňte systémovou desku.                                                                          |

### Řešení potíží s pamětí (pokračování)

# Řešení potíží s procesorem

V následující tabulce jsou uvedeny běžné příčiny potíží s procesorem a možnosti jejich řešení.

| Řešení potíží s procesorem                                              |                                        |                                                                                                    |
|-------------------------------------------------------------------------|----------------------------------------|----------------------------------------------------------------------------------------------------|
| Problém                                                                 | Příčina                                | Řešení                                                                                                    |
| Došlo ke snížení výkonu.                                                | Teplota procesoru je<br>příliš vysoká. | <ol> <li>Zkontrolujte, zda není<br/>zablokováno proudění vzduchu<br/>do počítače.</li> </ol>                                                                 |
|                                                                         |                                        | <ol> <li>Ujistěte se, zda jsou ventilátory<br/>připojeny a zda pracují<br/>správně (některé ventilátory<br/>pracují pouze v případě<br/>potřeby).</li> </ol> |
|                                                                         |                                        | <ol> <li>Zkontrolujte, zda je správně<br/>nainstalován chladič procesoru.</li> </ol>                                                                         |
| Indikátor napájení<br>bliká třikrát červeně                             | Procesor je chybně<br>usazen nebo není | <ol> <li>Zkontrolujte, zda je procesor<br/>nainstalován.</li> </ol>                                                                                          |
| v sekundovém intervalu<br>následovaném<br>dvousekundovým<br>přerušením. | nainstalován.                          | 2. Znovu procesor usaďte.                                                                                                    |

### Odstraňování potíží s jednotkami CD-ROM a DVD

Pokud dojde k potížím s jednotkami CD-ROM nebo DVD, přečtěte si běžné příčiny potíží a jejich řešení uvedené v následující tabulce nebo v dokumentaci k těmto zařízením.

| Problém                                                                    | Příčina                                                                                                    | Řešení                                                                                                    |
|----------------------------------------------------------------------------|----------------------------------------------------------------------------------------------------|----------------------------------------------------------------------------------------------------|
| Systém nelze spustit<br>z jednotky CD-ROM<br>nebo DVD.                     | Možnost Removable<br>Media Boot<br>(Spuštění systému<br>z vyjímatelného média)<br>je v nástroji Computer<br>Setup vypnuta. | Spusťte nástroj Computer Setup<br>a prostřednictvím seznamu<br>Storage (Uložení dat) ><br>Storage Options (Možnosti<br>uložení dat) zapněte možnost<br>Removable Media Boot (Spuštění<br>systému z vyjímatelného média).<br>Ujistěte se, že je v seznamu<br>Storage (Uložení dat) > Boot<br>Order (Pořadí spouštění)<br>povolena možnost IDE CD-ROM. |
|                                                                            | Pomocí nástroje<br>Computer Setup byl<br>povolen režim Network<br>Server Mode (Režim<br>síťového serveru).                 | Spusťte nástroj Computer Setup<br>a vypněte režim <b>Network Server</b><br><b>Mode</b> (Režim síťového serveru)<br>v seznamu <b>Security</b><br>(Zabezpečení) > Password<br>Options (Možnosti nastavení<br>hesla).                                                                                                    |
|                                                                            | V jednotce CD-ROM<br>není vložen<br>spouštěcí disk.                                                                        | Vložte do jednotky CD-ROM<br>spouštěcí disk.                                                                                                    |
|                                                                            | Pořadí spouštění<br>není správné.                                                                                          | Spusťte nástroj Computer Setup<br>a změňte pořadí spouštění<br>v seznamu <b>Storage (Uložení<br/>dat) &gt; Boot Order (Pořadí<br/>spouštění)</b> .                                                                                                    |
| Zařízení CD-ROM nebo<br>DVD nejsou rozpoznána<br>nebo není načten ovladač. | Jednotka není řádně<br>připojena nebo<br>nakonfigurována.                                                                  | Další informace naleznete<br>v dokumentaci dodané s volitelným<br>zařízením.                                                                                                    |

### Řešení potíží s jednotkami CD-ROM a DVD

| Problém                                                                                                    | Příčina                                                                                                    | Řešení                                                                                                    |
|----------------------------------------------------------------------------------------------------|----------------------------------------------------------------------------------------------------|----------------------------------------------------------------------------------------------------|
| V jednotce DVD nelze<br>přehrát film.                                                                                | Film může být<br>regionálně přizpůsoben<br>pro jinou zemi.                                                                       | Další informace naleznete<br>v dokumentaci dodané<br>s jednotkou DVD.                                                                                                    |
|                                                                                                    | Není nainstalován<br>software dekodéru.                                                                                          | Nainstalujte software dekodéru.                                                                                                    |
|                                                                                                    | Poškozené médium.                                                                                                    | Vyměňte médium.                                                                                                    |
|                                                                                                    | Film byl kvůli svému<br>hodnocení zakázán<br>rodičovským zámkem.                                                                 | Vypněte rodičovský zámek<br>prostřednictvím softwaru<br>dodávaného s jednotkou DVD.                                                                                                    |
|                                                                                                    | Disk byl vložen do<br>jednotky obráceně.                                                                                         | Vložte znovu disk do jednotky.                                                                                                    |
| Kompaktní disk (jednotku<br>podavače) nelze vysunout.                                                                | Disk není v jednotce<br>správně usazen.                                                                                          | Vypněte počítač a do otvoru pro<br>nouzové vysunutí disků pevně<br>zastrčte tenkou kovovou tyčku<br>(např. vyrovnanou kancelářskou<br>sponu). Pomalu podavač vysunujte,<br>dokud není zcela vytažen,<br>potom disk vyjměte. |
| Jednotka CD-ROM,<br>CD-RW, DVD-ROM nebo<br>DVD-R/RW nemůže přečíst<br>disk nebo její spuštění trvá<br>příliš dlouho. | Disk byl vložen do<br>jednotky obráceně.                                                                                         | Vložte disk znovu popisem vzhůru.                                                                                                    |
|                                                                                                    | Jednotce DVD-ROM<br>trvá spuštění disku déle,<br>protože musí určit typ<br>přehrávaného média<br>(například zvuk nebo<br>video). | Počkejte alespoň 30 sekund,<br>než jednotka DVD-ROM určí typ<br>přehrávaného média. Pokud disk<br>ani potom není spuštěn, přečtěte<br>si další řešení uvedená v tomto<br>tématu.                                            |
|                                                                                                    | Disk CD nebo DVD je<br>znečištěný.                                                                                               | Vyčistěte disk CD nebo DVD pomocí<br>čistící sady, která je k dispozici ve<br>většině obchodů s počítači.                                                                                                    |

### Řešení potíží s jednotkami CD-ROM a DVD (pokračování)

| Problém                                                            | Příčina                                               | Řešení                                                                                                    |
|--------------------------------------------------------------------|-------------------------------------------------------|----------------------------------------------------------------------------------------------------|
| Jednotka CD-ROM,<br>CD-RW, DVD-ROM nebo<br>DVD-R/RW nemůže přečíst | Systém Windows<br>nerozpoznal jednotku<br>CD-ROM nebo | <ol> <li>Pomocí nástroje Správce<br/>zařízení odeberte nebo<br/>odinstalujte příslušné zařízení.</li> </ol>                    |
| disk nebo její spuštění trvá<br>příliš dlouho.<br>(pokračování)    | DVD-ROM.                                              | <ol> <li>Restartujte počítač a umožněte<br/>systému Windows rozpoznat<br/>ovladač jednotky CD-ROM<br/>nebo DVD-ROM.</li> </ol> |
| Nahrávání zvukového<br>disku CD je obtížné nebo                    | Špatná kvalita média<br>nebo nesprávný typ            | <ol> <li>Použijte nižší rychlost<br/>nahrávání.</li> </ol>                                                                     |
| nemožné. média.                                                    | média.                                                | <ol> <li>Ujistěte se, zda používáte<br/>správné médium pro danou<br/>jednotku.</li> </ol>                                      |
|                                                                    |                                                       | <ol> <li>Vyzkoušejte jinou značku<br/>média. Kvalita médií se<br/>u různých výrobců liší.</li> </ol>                           |

### Řešení potíží s jednotkami CD-ROM a DVD (pokračování)

# Řešení potíží s modulem Drive Key

Některé běžné příčiny potíží s modulem Drive Key a možnosti jejich řešení jsou uvedeny v následující tabulce.

| Problém                                                                                                    | Příčina                                                        | Řešení                                                                           |
|----------------------------------------------------------------------------------------------------|----------------------------------------------------------------|----------------------------------------------------------------------------------|
| V operačním systému<br>Windows XP se modul<br>Drive Key nezobrazuje<br>jako jednotka označená<br>písmenem. | Písmeno za poslední<br>fyzickou jednotkou není<br>k dispozici. | V systému Windows XP změňte<br>výchozí označení jednotky pro<br>modul Drive Key. |
| Po nastavení spouštění<br>systému z modulu Drive<br>Key se v počítači spouští<br>operační systém DOS.      | Z modulu Drive Key je<br>možné spustit systém.                 | Nainstalujte modul Drive Key až po<br>spuštění operačního systému.               |

# Řešení potíží se součástmi na předním panelu

Některé běžné příčiny potíží se zařízeními připojenými k přednímu panelu a možnosti jejich řešení jsou uvedeny v následující tabulce.

| Problém                                                          | Příčina                             | Řešení                                                                                                    |
|------------------------------------------------------------------|-------------------------------------|----------------------------------------------------------------------------------------------------|
| Počítač nerozpoznal<br>zařízení USB, sluchátka<br>nebo mikrofon. | Zařízení není správně<br>připojeno. | <ol> <li>Vypněte počítač.</li> <li>Připojte zařízení znovu<br/>k přednímu panelu počítače<br/>a restartujte počítač.</li> </ol>                                                     |
|                                                                  | Zařízení není napájeno.             | Pokud zařízení USB vyžaduje zdroj<br>střídavého proudu, zkontrolujte, zda<br>je jeden konec napájecího kabelu<br>připojen k danému zařízení a druhý<br>konec do elektrické zásuvky. |

#### Řešení potíží se součástmi na předním panelu

| Problém                                                                           | Příčina                                       | Řešení                                                                  |
|-----------------------------------------------------------------------------------|-----------------------------------------------|-------------------------------------------------------------------------|
| Počítač nerozpoznal<br>zařízení USB, sluchátka<br>nebo mikrofon.<br>(pokračování) | Není nainstalován<br>správný ovladač          | <ol> <li>Nainstalujte správný ovladač<br/>pro dané zařízení.</li> </ol> |
|                                                                                   | zařízení.                                     | <ol> <li>Pravděpodobně bude nutné<br/>restartovat počítač.</li> </ol>   |
|                                                                                   | Kabel od zařízení<br>k počítači není funkční. | <ol> <li>Pokud je to možné,<br/>vyměňte kabel.</li> </ol>               |
|                                                                                   |                                               | 2. Restartujte počítač.                                                 |
|                                                                                   | Zařízení není funkční.                        | 1. Vyměňte zařízení.                                                    |
|                                                                                   |                                               | 2. Restartujte počítač.                                                 |

#### Řešení potíží se součástmi na předním panelu (pokračování)

# Řešení potíží s přístupem k Internetu

Pokud dojde k potížím s přístupem k Internetu, obraťte se na poskytovatele služeb Internetu nebo využijte informace v následující tabulce, která obsahuje některé běžné příčiny potíží a možnosti jejich odstranění.

| Problém                                    | Příčina                                                                                                    | Řešení                                                                                                    |
|--------------------------------------------|----------------------------------------------------------------------------------------------------|----------------------------------------------------------------------------------------------------|
| K Internetu se nelze<br>připojit.          | Účet u poskytovatele<br>služeb Internetu není<br>správně nastaven.                                                      | Zkontrolujte nastavení pro Internet<br>nebo se obraťte se žádostí o pomoc<br>na poskytovatele služeb Internetu. |
|                                            | Není správně<br>nainstalován modem.                                                                                     | Připojte modem znovu. Ověřte<br>správnost připojení pomocí<br>dokumentace k rychlé instalaci.                   |
| Webový prohlížeč není<br>správně nastaven. | Ověřte, zda je webový prohlížeč<br>nainstalován a nastaven pro<br>připojení k vašemu poskytovateli<br>služeb Internetu. |                                                                                                    |

### Řešení potíží s přístupem k Internetu

| Problém                                            | Příčina                                                                                                    | Řešení                                                                                                    |
|----------------------------------------------------|----------------------------------------------------------------------------------------------------|----------------------------------------------------------------------------------------------------|
| K Internetu se nelze<br>připojit.<br>(pokračování) | Kabelový modem nebo<br>modem DSL není<br>zapojen.                                                                                                    | Zapojte kabelový modem nebo<br>modem DSL. Na přední straně<br>kabelového modemu nebo modemu<br>DSL by se měl rozsvítit indikátor<br>napájení.                                                                                                    |
|                                                    | Služba DSL nebo<br>kabelová služba není<br>k dispozici nebo byla<br>přerušena z důvodu<br>špatného počasí.                                                                                                    | Připojte se k Internetu později nebo<br>se obraťte na poskytovatele služeb<br>Internetu. (Pokud je kabelová služba<br>nebo služba DSL připojena, bude<br>rozsvícen indikátor kabelových<br>služeb na přední straně kabelového<br>modemu nebo modemu DSL). |
|                                                    | Kabel CAT5 UTP není<br>připojen.                                                                                                    | Zapojte kabel CAT5 UTP mezi<br>kabelovým modemem a konektorem<br>RJ-45 počítače.<br>(Pokud je připojení v pořádku, bude<br>rozsvícen indikátor počítače na<br>přední straně kabelového modemu<br>nebo modemu DSL).                                        |
|                                                    | Adresa IP není správně<br>nakonfigurována.                                                                                                    | Obraťte se na poskytovatele služeb<br>Internetu se žádostí o správnou<br>adresu IP.                                                                                                    |
|                                                    | Soubory cookie jsou<br>poškozeny.<br>(Soubor cookie je malý<br>informační soubor, který<br>může webový server<br>dočasně uložit<br>prostřednictvím<br>webového prohlížeče.<br>Prohlížeč jej využije<br>k zapamatování<br>určitých specifických<br>informací, které může<br>webový server později | <ul> <li>V systému Windows XP:</li> <li>1. Zvolte možnosti Start &gt;<br/>Ovládací panely.</li> <li>2. Poklepejte na položku<br/>Možnosti Internetu.</li> <li>3. Na kartě Obecné klepněte na<br/>tlačítko Vymazat soubory<br/>cookie.</li> </ul>          |

### Řešení potíží s přístupem k Internetu (pokračování)

| Problém                                                | Příčina                                                                                          | Řešení                                                                                                    |
|--------------------------------------------------------|--------------------------------------------------------------------------------------------------|----------------------------------------------------------------------------------------------------|
| Nelze automaticky spustit<br>aplikace pro Internet.    | Některé aplikace je<br>možné spustit až po<br>přihlášení<br>k poskytovateli služeb<br>Internetu. | Přihlaste se k poskytovateli a spusťte<br>požadovanou aplikaci.                                                                                       |
| Načtení obsahu webových<br>serverů trvá příliš dlouho. | Není správně<br>nainstalován modem.                                                              | Ověřte, zda je vybrána správná<br>rychlost modemu a správný<br>port COM.                                                                              |
|                                                        |                                                                                                  | V systému Windows XP:                                                                                                    |
|                                                        |                                                                                                  | <ol> <li>Zvolte možnosti Start &gt;<br/>Ovládací panely.</li> </ol>                                                                                   |
|                                                        |                                                                                                  | 2. Poklepejte na položku <b>Systém</b> .                                                                                                    |
|                                                        |                                                                                                  | 3. Klepněte na kartu <b>Hardware</b> .                                                                                                    |
|                                                        |                                                                                                  | <ol> <li>Ve skupinovém rámečku<br/>Správce zařízení klepněte na<br/>tlačítko Správce zařízení.</li> </ol>                                             |
|                                                        |                                                                                                  | <ol> <li>Poklepejte na položku Porty<br/>(COM a LPT).</li> </ol>                                                                                      |
|                                                        |                                                                                                  | <ol> <li>6. Pravým tlačítkem myši klepněte<br/>na port používaný modemem<br/>a pak klepněte na příkaz<br/>Vlastnosti.</li> </ol>                      |
|                                                        |                                                                                                  | <ol> <li>Pomocí tlačítka Stav zařízení<br/>ověřte, zda modem funguje<br/>správně.</li> </ol>                                                          |
|                                                        |                                                                                                  | <ol> <li>Ve skupinovém rámečku</li> <li>Využití zařízení ověřte,<br/>zda je modem aktivován.</li> </ol>                                               |
|                                                        |                                                                                                  | <ol> <li>Pokud dojde k dalším<br/>problémům, klepněte na tlačítko<br/>Poradce při potížích<br/>a postupujte podle pokynů na<br/>obrazovce.</li> </ol> |

### Řešení potíží s přístupem k Internetu (pokračování)

# Řešení potíží se softwarem

K většině potíží souvisejících se softwarem dochází z následujících příčin:

- Aplikace nebyla správně nainstalována nebo nakonfigurována.
- Pro spuštění aplikace není k dispozici dostatek paměti.
- Došlo ke konfliktu aplikací.
- Zkontrolujte, zda byly nainstalovány všechny potřebné ovladače zařízení.
- Pokud jste nainstalovali jiný operační systém než nainstalovaný výrobcem, ověřte, zda jej počítač podporuje.

Některé příčiny potíží se softwarem a možnosti jejich řešení jsou uvedeny v následující tabulce.

#### Řešení potíží se softwarem

| Problém                                                             | Příčina                                               | Řešení                                                                                                    |
|---------------------------------------------------------------------|-------------------------------------------------------|----------------------------------------------------------------------------------------------------|
| Počítač se nespustí, ani se<br>nezobrazí obrazovka<br>s logem HP.   | Došlo k chybě při<br>testu POST.                      | Sledujte zvukové signály<br>a indikátory na přední straně<br>počítače.<br>Informace o zjištění možných příčin<br>naleznete v dodatku A, "Chybové<br>zprávy testu POST".<br>Informace o záručních podmínkách<br>naleznete v sadě Restore Kit nebo<br>v brožuře Worldwide Limited<br>Warranty (Celosvětová omezená |
|                                                                     |                                                       | záruka).                                                                                                    |
| Počítač se nespustí poté,<br>co se zobrazí obrazovka<br>s logem HP. | Pravděpodobně jsou<br>poškozeny systémové<br>soubory. | Pomocí záchranné diskety<br>vyhledejte chyby na pevném disku.                                                                                                    |

| Problém                                                                          | Příčina                                                                                                    | Řešení                                                                                                    |
|----------------------------------------------------------------------------------|----------------------------------------------------------------------------------------------------|----------------------------------------------------------------------------------------------------|
| Zobrazila se chybová<br>zpráva upozorňující na<br>provedení neplatné<br>operace. | ne Používaný software není<br>na certifikován společností<br>Microsoft pro danou<br>verzi systému Windows. | Ověřte, zda je software certifikován<br>společností Microsoft pro danou<br>verzi systému Windows (tyto<br>informace najdete na obalu<br>programu). |
|                                                                                  | Konfigurační soubory<br>jsou poškozeny.                                                                    | Pokud je to možné, uložte všechna<br>data, ukončete všechny programy<br>a restartujte počítač.                                                     |

#### Řešení potíží se softwarem (pokračování)

### Spojení s technickou podporou

Další pomoc a servis získáte u autorizovaného prodejce. Nejbližšího prodejce můžete vyhledat na webovém serveru www.hp.com.

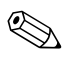

Pokud převážíte počítač do servisu k autorizovanému prodejci nebo poskytovateli služeb, nezapomeňte sdělit hesla pro nastavení a spuštění (pokud jsou zadána).

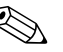

Potřebujete-li technickou podporu, zavolejte na telefonní číslo uvedené v záruční smlouvě nebo na některé z telefonních čísel uvedených v příručce *Support Telephone Numbers* (Telefonní čísla technické podpory) na disku CD-ROM *Dokumentace a diagnostické* nástroje.

A

# Chybové zprávy testu POST

V tomto dodatku je uveden seznam chybových kódů, chybových zpráv, různých indikátorů a zvukových signálů, se kterými se můžete setkat při spuštění testu POST (Power-On Self-Test) nebo při restartování počítače, a dále pravděpodobná příčina problému a možný postup při odstraňování chyby.

V tichém režimu je většina zpráv testu POST potlačena, například zprávy týkající se kontroly paměti a jiné nechybové textové zprávy. Pokud při testu POST dojde k chybě, zobrazí se příslušná chybová zpráva. Chcete-li během testu POST ručně přepnout do popisného režimu, stiskněte libovolnou klávesu (kromě kláves **F10** a **F12**). Ve výchozím nastavení je zvolen tichý režim.

Zvolený režim POST určuje rozsah testů a rychlost, jakou počítač spouští operační systém.

Při výběru možnosti Quick Boot (Rychlé spuštění) je spuštění rychlé, ale nejsou prováděny všechny testy na úrovni systému, například test paměti. Pokud zvolíte možnost Full Boot (Úplné spuštění), jsou provedeny všechny testy systému využívající paměť ROM a spuštění trvá déle.

Úplnéspuštění můžete také nastavit v pravidelných intervalech po 1 až 30 dnech. Chcete-li zajistit pravidelné spouštění, nastavte pomocí nástroje Computer Setup režim Full Boot Every x Days.

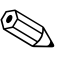

Další informace o nástroji Computer Setup naleznete v *Příručce* k nástroji Computer Setup (F10) na disku CD-ROM Dokumentace a diagnostické nástroje.

# Číselné kódy a textové zprávy testu POST

Tato část obsahuje přehled chyb testu POST a příslušných číselných kódů. Jsou zde uvedeny také některé textové zprávy, které se mohou během testu POST zobrazit.

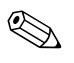

Po zobrazení textové zprávy testu POST na obrazovce se ozve zvukový signál.

#### Číselné kódy a textové zprávy

| Kód/zpráva                                               | Pravděpodobná<br>příčina                                          | Doporučený postup                                                                                                    |
|----------------------------------------------------------|-------------------------------------------------------------------|----------------------------------------------------------------------------------------------------|
| 101-Option ROM                                           | Kontrolní součet<br>systémové paměti ROM<br>nebo dodatečné paměti | <ol> <li>Ověřte funkčnost paměti ROM.</li> </ol>                                                                                                |
| Checksum Error<br>(Chyba kontrolního                     |                                                                   | <ol> <li>Jestliže je to nutné, obnovte obsah<br/>paměti ROM.</li> </ol>                                                                         |
| desce.                                                   | desce.                                                            | <ol> <li>Pokud jste v nedávné době přidali<br/>rozšiřovací kartu, odeberte ji<br/>a zjistěte, zda potíže stále trvají.</li> </ol>               |
|                                                          |                                                                   | <ol> <li>Vymažte paměť CMOS. (Další<br/>informace naleznete v dodatku B,<br/>"Zabezpečení pomocí hesla<br/>a obnovení paměti CMOS".)</li> </ol> |
|                                                          |                                                                   | <ol> <li>Pokud chybová zpráva zmizí, došlo<br/>pravděpodobně k problému<br/>s rozšiřovací kartou.</li> </ol>                                    |
|                                                          |                                                                   | 6. Vyměňte systémovou desku.                                                                                                    |
| 103-System Board<br>Failure (Selhání<br>systémové desky) | DMA nebo časovače                                                 | <ol> <li>Vymažte paměť CMOS. (Další<br/>informace naleznete v dodatku B,<br/>"Zabezpečení pomocí hesla<br/>a obnovení paměti CMOS".)</li> </ol> |
|                                                          |                                                                   | 2. Vyjměte rozšiřovací karty.                                                                                                    |
|                                                          |                                                                   | 3. Vyměňte systémovou desku.                                                                                                    |

| Kód/zpráva                                                                                                    | Pravděpodobná<br>příčina                                                                                                    | Doporučený postup                                                                                                    |
|----------------------------------------------------------------------------------------------------|----------------------------------------------------------------------------------------------------|----------------------------------------------------------------------------------------------------|
| 110-Out of Memory<br>Space for Option<br>ROMs<br>(Nedostatek paměti<br>pro zavedení<br>volitelných<br>pamětí ROM) | Rozšiřovací karta PCI,<br>která byla v poslední<br>době přidána do<br>systému, obsahuje<br>volitelnou paměť ROM,<br>která je příliš velká na to,<br>aby mohla být během<br>testu POST stažena. | <ol> <li>Pokuć ji pokuć ji pokuć ji pokuć ji pokuć ji pokuć ji pokuć ji pokuć ji pokuć ji pokuć ji pokuć ji pokuć pokuć po</li></ol> |

### Číselné kódy a textové zprávy (pokračování)

|                                                                        | Bravděnodobné                                                                                                    | •                                                                                                    |
|------------------------------------------------------------------------|----------------------------------------------------------------------------------------------------|----------------------------------------------------------------------------------------------------|
| Kód/zpráva                                                             | příčina                                                                                                    | Doporučený postup                                                                                                    |
| 162-System Options<br>Not Set (Nejsou<br>nastaveny systémové<br>volby) | Nesprávná konfigurace.<br>Pravděpodobně je nutné<br>vyměnit baterii hodin<br>svstému.                                             | Spusťte nástroj Computer Setup<br>a v seznamu Advanced (Rozšířené) ><br>Onboard Devices (Zařízení na<br>základní desce) zkontrolujte nastavení.                                                                                                    |
|                                                                        |                                                                                                    | Znovu nastavte datum a čas v okně<br><b>Ovládací panely</b> . Pokud potíže<br>potrvají, vyměňte baterii systémových<br>hodin. Pokyny k instalaci nové baterie<br>naleznete v <i>Referenční příručce<br/>k hardwaru</i> na disku CD-ROM<br><i>Dokumentace a diagnostické nástroje</i> ,<br>nebo můžete o výměnu baterie<br>systémových hodin požádat<br>autorizovaného prodejce.                                                    |
| 163-Time & Date<br>Not Set (Není<br>nastaveno datum<br>a čas)          | V konfigurační paměti je<br>nastaven chybný čas<br>nebo datum.<br>Pravděpodobně je nutné<br>vyměnit baterii<br>systémových hodin. | Znovu nastavte datum a čas v okně<br><b>Ovládací panely</b> (je možné použít<br>i nástroj Computer Setup). Pokud potíže<br>potrvají, vyměňte baterii systémových<br>hodin. Pokyny k instalaci nové baterie<br>naleznete v <i>Referenční příručce</i><br><i>k hardwaru</i> na disku CD-ROM<br><i>Dokumentace a diagnostické nástroje</i> ,<br>nebo můžete o výměnu baterie<br>systémových hodin požádat<br>autorizovaného prodejce. |
|                                                                        | Můstek CMOS zřejmě<br>není správně<br>nainstalován.                                                                               | Pokud je to možné, zkontrolujte správnou<br>instalaci můstku CMOS.                                                                                                    |

### Číselné kódy a textové zprávy (pokračování)
|                                                                       |                                                                                                    | ,                                                                                                    |
|-----------------------------------------------------------------------|----------------------------------------------------------------------------------------------------|----------------------------------------------------------------------------------------------------|
| Kód/zpráva                                                            | Pravdepodobna<br>příčina                                                                                 | Doporučený postup                                                                                                    |
| 164-Memory Size<br>Error (Chyba<br>velikosti paměti)                  | Od posledního spuštění<br>sytému se změnila<br>velikost paměti (byla<br>přidána nebo odebrána<br>paměť). | Stisknutím klávesy <b>F1</b> změny paměti<br>uložíte.                                                                       |
|                                                                       | Konfigurace paměti<br>je nesprávná.                                                                      | <ol> <li>Spusťte nástroj Computer Setup nebo<br/>nástroje systému Windows.</li> </ol>                                       |
|                                                                       |                                                                                                    | <ol> <li>Zkontrolujte, zda jsou paměťové<br/>moduly správně nainstalovány.</li> </ol>                                       |
|                                                                       |                                                                                                    | <ol> <li>Pokud je osazen paměťový modul<br/>jiného výrobce, testují se pouze<br/>paměťové moduly společnosti HP.</li> </ol> |
|                                                                       |                                                                                                    | <ol> <li>Zkontrolujte, zda jsou nainstalovány<br/>paměťové moduly vhodného typu.</li> </ol>                                 |
| 201-Memory Error<br>(Chyba paměti)                                    | Došlo k selhání<br>paměti RAM.                                                                           | <ol> <li>Spusťte nástroj Computer Setup nebo<br/>nástroje systému Windows.</li> </ol>                                       |
|                                                                       |                                                                                                    | <ol> <li>Ujistěte se, zda jsou moduly paměti<br/>správně nainstalovány.</li> </ol>                                          |
|                                                                       |                                                                                                    | <ol> <li>Zkontrolujte, zda jsou nainstalovány<br/>paměťové moduly vhodného typu.</li> </ol>                                 |
|                                                                       |                                                                                                    | <ol> <li>Odeberte a vyměňte vadný<br/>paměťový modul (moduly).</li> </ol>                                                   |
|                                                                       |                                                                                                    | <ol> <li>Pokud chyba potrvá i po výměně<br/>paměťového modulu, vyměňte<br/>systémovou desku.</li> </ol>                     |
| 213-Incompatible<br>Memory Module in                                  | Paměťový modul v patici<br>označené v chybové<br>zprávě nemá k dispozici<br>důležité informace SPD       | <ol> <li>Zkontrolujte, zda jsou nainstalovány<br/>paměťové moduly vhodného typu.</li> </ol>                                 |
| Memory Socket(s) X,<br>X                                              |                                                                                                    | <ol> <li>Zasuňte paměťový modul do jiné<br/>patice.</li> </ol>                                                              |
| (Nekompatibilní nebo nen<br>paměťový modul s čipovou<br>v patici X,X) | nebo neni kompatibilni<br>s čipovou sadou.                                                               | <ol> <li>Vyměňte modul DIMM za modul<br/>kompatibilní se standardem SPD.</li> </ol>                                         |

|                                                                                                    |                                                                                                    | ,                                                                                                    |
|----------------------------------------------------------------------------------------------------|----------------------------------------------------------------------------------------------------|----------------------------------------------------------------------------------------------------|
| Kód/zpráva                                                                                                    | Pravděpodobná<br>příčina                                                                                       | Doporučený postup                                                                                                    |
| 214-DIMM<br>Configuration<br>Warning (Varování<br>o konfiguraci<br>modulů DIMM)                                                                                                    | Konfigurace osazených<br>modulů DIMM není<br>optimalizovaná.                                                   | Změňte uspořádání modulů DIMM tak,<br>aby každý kanál obsahoval stejné<br>množství paměti.                                                                                                    |
| 219-ECC Memory<br>Module Detected<br>ECC Modules not<br>supported on this<br>Platform<br>(Nalezen modul<br>paměti s podporou<br>funkce ECC; tyto<br>moduly nejsou touto<br>platformou<br>podporovány) | V poslední době byl<br>přidán modul, respektive<br>moduly, které podporují<br>funkci oprav chyb<br>paměti ECC. | <ol> <li>Pokud jste v nedávné době přidali<br/>další modul paměti, odeberte jej<br/>a zjistěte, zda potíže stále trvají.</li> <li>V dokumentaci k produktu vyhledejte<br/>informace o podpoře paměti.</li> </ol> |
| 301-Keyboard Error<br>(Chyba klávesnice)                                                                                                    | Došlo k selhání<br>klávesnice.                                                                                 | <ol> <li>Vypněte počítač a klávesnici odpojte<br/>a znovu připojte.</li> </ol>                                                                                                    |
|                                                                                                    |                                                                                                    | <ol> <li>Zkontrolujte, zda konektor nemá<br/>ohnuté nebo chybějící kolíky.</li> </ol>                                                                                                    |
|                                                                                                    |                                                                                                    | <ol> <li>Zkontrolujte, že nejsou stisknuty<br/>žádné klávesy.</li> </ol>                                                                                                    |
|                                                                                                    |                                                                                                    | 4. Vyměňte klávesnici.                                                                                                    |
| 303-Keyboard<br>Controller Error                                                                                                    | Vstupně/výstupní řadič<br>klávesnice na desce                                                                  | <ol> <li>Vypněte počítač a klávesnici odpojte<br/>a znovu připojte.</li> </ol>                                                                                                    |
| (Chyba řadiče<br>klávesnice)                                                                                                    |                                                                                                    | 2. Vyměňte systémovou desku.                                                                                                    |
| 304-Keyboard or<br>System Unit Error                                                                                                    | Došlo k selhání<br>klávesnice.                                                                                 | <ol> <li>Vypněte počítač a klávesnici odpojte<br/>a znovu připojte.</li> </ol>                                                                                                    |
| (Chyba klávesnice<br>nebo systémové<br>is da stlad                                                                                                    | 2                                                                                                    | <ol> <li>Zkontrolujte, že nejsou stisknuty<br/>žádné klávesy.</li> </ol>                                                                                                    |
| јеанокуј                                                                                                    |                                                                                                    | 3. Vraťte klávesnici zpět na místo.                                                                                                    |
|                                                                                                    |                                                                                                    | 4. Vyměňte systémovou desku.                                                                                                    |

|                                                                                                    |                                                     | •                                                                                                    |
|----------------------------------------------------------------------------------------------------|-----------------------------------------------------|----------------------------------------------------------------------------------------------------|
| Kód/zpráva                                                                                              | Pravděpodobná<br>příčina                            | Doporučený postup                                                                                                    |
| 404-Parallel Port<br>Address Conflict<br>Detected (Byl zjištěn<br>konflikt adresy<br>paralelního portu) | Externí i interní port je<br>přiřazen k paralelnímu | <ol> <li>Vyjměte všechny rozšiřovací karty<br/>paralelního portu.</li> </ol>                                                                             |
|                                                                                                    | portu X.                                            | <ol> <li>Vymažte paměť CMOS. (Další<br/>informace naleznete v dodatku B,<br/>"Zabezpečení pomocí hesla<br/>a obnovení paměti CMOS".)</li> </ol>          |
|                                                                                                    |                                                     | <ol> <li>Změňte konfiguraci prostředků karty<br/>nebo spusťte nástroj Computer Setup.</li> </ol>                                                         |
| 410-Audio Interrupt<br>Conflict (Konflikt<br>přerušení zvukového<br>zařízení)                           | Konflikt adresy přerušení<br>IRQ s jiným zařízením  | Spusťte nástroj Computer Setup<br>a v seznamu Advanced (Rozšířené) ><br>Onboard Devices (Zařízení na<br>základní desce) znovu nastavte<br>přerušení IRQ. |
| 411-Network<br>Interface Card<br>Interrupt Conflict<br>(Konflikt přerušení<br>síťové karty)             | Konflikt adresy přerušení<br>IRQ s jiným zařízením  | Spusťte nástroj Computer Setup<br>a v seznamu Advanced (Rozšířené) ><br>Onboard Devices (Zařízení na<br>základní desce) znovu nastavte<br>přerušení IRQ. |
| 501-Display<br>Adapter Failure                                                                          | Grafický adaptér                                    | <ol> <li>Zasuňte grafickou kartu znovu (je-li to možné).</li> </ol>                                                                                      |
| (Selhání grafického<br>adaptéru)                                                                        |                                                     | <ol> <li>Vymažte paměť CMOS. (Další<br/>informace naleznete v dodatku B,<br/>"Zabezpečení pomocí hesla<br/>a obnovení paměti CMOS".)</li> </ol>          |
|                                                                                                    |                                                     | <ol> <li>Zkontrolujte, zda je monitor<br/>připojený a zapnutý.</li> </ol>                                                                                |
|                                                                                                    |                                                     | <ol> <li>Vyměňte grafickou kartu (pokud je to možné).</li> </ol>                                                                                         |
| 510-Flash Screen<br>Image Corrupted<br>(Zobrazení na<br>úvodní obrazovce je<br>poškozeno)               | Zobrazení na úvodní<br>obrazovce obsahuje<br>chyby. | Obnovte obsah systémové paměti ROM<br>nejnovější verzí systému BIOS.                                                                                     |

| Číselné kó | dy a | textové | zprávy | <b>y</b> (pol | kračov | ání) |
|------------|------|---------|--------|---------------|--------|------|
|------------|------|---------|--------|---------------|--------|------|

|                                                                      |                                                                                | ,                                                                                                    |
|----------------------------------------------------------------------|--------------------------------------------------------------------------------|----------------------------------------------------------------------------------------------------|
| Kód/zpráva                                                           | Pravděpodobná<br>příčina                                                       | Doporučený postup                                                                                                    |
| 511-CPU, CPUA,<br>or CPUB Fan not                                    | Ventilátor procesoru není<br>připojen nebo nepracuje                           | <ol> <li>Odpojte ventilátor procesoru a opět<br/>jej připojte.</li> </ol>                                                                       |
| Detected<br>(Nebyl nalezen                                           | správně.                                                                       | <ol> <li>Odpojte kabel ventilátoru a opět jej<br/>připojte.</li> </ol>                                                                          |
| či ventilátor A nebo B)                                              |                                                                                | 3. Vyměňte ventilátor procesoru.                                                                                                    |
| 512-Chassis, Rear<br>Chassis, or Front<br>Chassis Fan not            | Ventilátor skříně, zadní<br>ventilátor nebo přední<br>ventilátor není připojen | <ol> <li>Odpojte ventilátor skříně, zadní<br/>ventilátor nebo přední ventilátor<br/>a opět jej připojte.</li> </ol>                             |
| Detected<br>(Nebyl nalezen                                           | nebo nepracuje správně.                                                        | <ol> <li>Odpojte kabel ventilátoru a opět jej<br/>připojte.</li> </ol>                                                                          |
| ventilator skrine,<br>zadní ventilátor<br>nebo přední<br>ventilátor) |                                                                                | <ol> <li>Vyměňte ventilátor skříně, zadní<br/>ventilátor nebo přední ventilátor.</li> </ol>                                                     |
| 514-CPU or Chassis<br>Fan not Detected                               | Ventilátor procesoru<br>nebo skříně není                                       | <ol> <li>Odpojte ventilátor procesoru nebo<br/>skříně a opět jej připojte.</li> </ol>                                                           |
| (Nebyl nalezen<br>ventilátor procesoru                               | připojen nebo nepracuje<br>správně.                                            | <ol> <li>Odpojte kabel ventilátoru a opět jej<br/>připojte.</li> </ol>                                                                          |
| nebo skrinej                                                         |                                                                                | <ol> <li>Vyměňte ventilátor procesoru nebo<br/>skříně.</li> </ol>                                                                               |
| 601-Diskette                                                         | Obvody řadiče disketové                                                        | <ol> <li>Spusite program Computer Setup.</li> </ol>                                                                                             |
| Controller Error<br>(Chyba řadiče<br>disketové jednotky)             | jednotky nepracují<br>správně.                                                 | <ol> <li>Zkontrolujte a případně vyměňte<br/>kabely.</li> </ol>                                                                                 |
|                                                                      |                                                                                | <ol> <li>Vymažte paměť CMOS. (Další<br/>informace naleznete v dodatku B,<br/>"Zabezpečení pomocí hesla<br/>a obnovení paměti CMOS".)</li> </ol> |
|                                                                      |                                                                                | 4. Vyměňte disketovou jednotku.                                                                                                    |
|                                                                      |                                                                                | 5. Vyměňte systémovou desku.                                                                                                    |

|                                                                                                    |                                                                                      | /                                                                                                    |
|----------------------------------------------------------------------------------------------------|--------------------------------------------------------------------------------------|----------------------------------------------------------------------------------------------------|
| Kód/zpráva                                                                                                    | Pravděpodobná<br>příčina                                                             | Doporučený postup                                                                                                    |
| 605-Diskette Drive                                                                                                    | Nekompatibilní typ                                                                   | 1. Spusťte program Computer Setup.                                                                                                    |
| Type Error<br>(Nesprávný typ<br>disketové jednotky)                                                                                        | jednotky.                                                                            | <ol> <li>Odpojte všechna ostatní zařízení<br/>související s řadičem (páskové<br/>jednotky).</li> </ol>                                                            |
|                                                                                                    |                                                                                      | <ol> <li>Vymažte paměť CMOS. (Další<br/>informace naleznete v dodatku B,<br/>"Zabezpečení pomocí hesla<br/>a obnovení paměti CMOS".)</li> </ol>                   |
| 610-External<br>Storage Device<br>Failure<br>(Selhání externího<br>paměťového<br>zařízení)                                                 | Externí pásková jednotka<br>není připojena.                                          | Znovu nainstalujte páskovou jednotku<br>nebo stiskněte klávesu <b>F1</b> a nastavte<br>systém pro práci bez páskové jednotky.                                     |
| 611-Primary Floppy<br>Port Address<br>Assignment Conflict<br>(Konflikt přiřazení<br>adresy primárního<br>disketového portu)                | Chybná konfigurace                                                                   | Spusťte nástroj Computer Setup<br>a v seznamu <b>Advanced (Rozšířené) &gt;</b><br><b>Onboard Devices (Zařízení na<br/>základní desce)</b> zkontrolujte nastavení. |
| 660-Display cache<br>is detected<br>unreliable<br>(Byla zjištěna<br>nespolehlivost<br>mezipaměti<br>zobrazení)                             | Integrovaná mezipaměť<br>grafického adaptéru<br>nepracuje správně<br>a bude vypnuta. | Pokud došlo k potížím se zobrazením,<br>vyměňte systémovou desku.                                                                                                 |
| 912- Computer<br>Cover Has Been<br>Removed Since Last<br>System Startup<br>(Po posledním<br>spuštění počítače byl<br>sejmut kryt počítače) | Po posledním spuštění<br>počítače byl sejmut kryt<br>počítače.                       | Není třeba žádné akce.                                                                                                    |

| Číselné kód | dy a textové | zprávy | (pokračování) | ) |
|-------------|--------------|--------|---------------|---|
|-------------|--------------|--------|---------------|---|

|                                                                                                    | Pravděpodobná                                                                                                    |                                                                                                    |
|----------------------------------------------------------------------------------------------------|----------------------------------------------------------------------------------------------------|----------------------------------------------------------------------------------------------------|
| Kód/zpráva                                                                                                    | příčina                                                                                                    | Doporučený postup                                                                                                    |
| 917-Front Audio Not<br>Connected (Zvuková<br>zdířka na předním<br>panelu není<br>zapojena)                                   | Kabely zvukové zdířky<br>na předním panelu<br>byly vypojeny nebo<br>povysunuty ze základní<br>desky.                                            | Znovu zapojte nebo vyměňte kabely<br>zvukové zdířky na předním panelu.                                                                          |
| 918-Front USB Not<br>Connected<br>(Port USB na<br>předním panelu není<br>zapojen)                                            | Kabely portu USB na<br>předním panelu byly<br>odpojeny nebo<br>povysunuty ze základní<br>desky.                                                 | Znovu zapojte nebo vyměňte kabely<br>portu USB na předním panelu.                                                                               |
| 919-Multi-Bay Riser<br>not Connected<br>(Karta Multi-Bay<br>Riser není<br>připojena)                                         | Karta Multi-Bay Riser<br>byla vyjmuta nebo není<br>v systému správně<br>nainstalována.                                                          | Nainstalujte kartu Multi-Bay Riser znovu.                                                                                                    |
| 921-Device in PCI<br>Express slot failed<br>to initialize<br>(Inicializace zařízení<br>ve slotu PCI Express<br>se nezdařila) | Vyskytla se<br>nekompatibilita<br>či problém mezi tímto<br>zařízením a systémem,<br>nebo propojení slotu<br>PCI Express nelze<br>obnovit na x1. | Restartujte systém. Pokud chyba přetrvá,<br>zařízení pravděpodobně nepracuje<br>s tímto systémem.                                               |
| 1151-Serial PortA<br>Address Conflict                                                                                        | Externí i interní sériový<br>port je přiřazen ke                                                                                                | <ol> <li>Vyjměte všechny rozšiřovací karty<br/>sériového portu.</li> </ol>                                                                      |
| Detected<br>(Byl zjištěn konflikt<br>adresy sériového<br>portu A)                                                            | konektoru COM1.                                                                                                    | <ol> <li>Vymažte paměť CMOS. (Další<br/>informace naleznete v dodatku B,<br/>"Zabezpečení pomocí hesla<br/>a obnovení paměti CMOS".)</li> </ol> |
|                                                                                                    |                                                                                                    | <ol> <li>Změňte konfiguraci prostředků<br/>karty nebo spusťte nástroj Computer<br/>Setup, případně nástroje systému<br/>Windows.</li> </ol>     |

| Kód/zpráva                                                                                                    | Pravděpodobná<br>příčina                                              | Doporučený postup                                                                                                    |
|----------------------------------------------------------------------------------------------------|-----------------------------------------------------------------------|----------------------------------------------------------------------------------------------------|
| 1152-Serial Port B<br>Address Conflict                                                                                  | Externí i interní sériový<br>port je přiřazen ke                      | <ol> <li>Vyjměte všechny rozšiřovací karty<br/>sériového portu.</li> </ol>                                                                                           |
| Detected<br>(Byl zjištěn konflikt<br>adresy sériového<br>portu B)                                                       | konektoru COM2.                                                       | <ol> <li>Vymažte paměť CMOS.<br/>(Další informace naleznete<br/>v dodatku B, "Zabezpečení pomocí<br/>hesla a obnovení paměti CMOS".)</li> </ol>                      |
|                                                                                                    |                                                                       | <ol> <li>Změňte konfiguraci prostředků<br/>karty nebo spusťte nástroj Computer<br/>Setup, případně nástroje systému<br/>Windows.</li> </ol>                          |
| 1155-Serial Port<br>Address Conflict                                                                                    | Externí i interní sériový<br>port mají přiřazené                      | <ol> <li>Vyjměte všechny rozšiřovací karty<br/>sériového portu.</li> </ol>                                                                                           |
| Detected<br>(Byl zjištěn konflikt<br>adresy sériového<br>portu)                                                         | stejné přerušení IRQ.                                                 | <ol> <li>Vymažte paměť CMOS. (Další<br/>informace naleznete v dodatku B,<br/>"Zabezpečení pomocí hesla<br/>a obnovení paměti CMOS".)</li> </ol>                      |
|                                                                                                    |                                                                       | <ol> <li>Změňte konfiguraci prostředků karty<br/>nebo spusťte nástroj Computer Setup,<br/>případně nástroje systému Windows.</li> </ol>                              |
| 1201-System Audio<br>Address Conflict<br>Detected<br>(Byl zjištěn konflikt<br>adresy systémového<br>zvukového zařízení) | Adresa přerušení IRQ<br>zařízení je v konfliktu<br>s jiným zařízením. | Spusťte nástroj Computer Setup<br>a v seznamu <b>Advanced (Rozšířené) &gt;<br/>Onboard Devices (Zařízení na<br/>základní desce)</b> znovu nastavte<br>přerušení IRQ. |
| 1202-MIDI Port<br>Address Conflict<br>Detected<br>(Byl zjištěn konflikt<br>adresy portu MIDI)                           | Adresa přerušení IRQ<br>zařízení je v konfliktu<br>s jiným zařízením. | Spusťte nástroj Computer Setup<br>a v seznamu Advanced (Rozšířené) ><br>Onboard Devices (Zařízení na<br>základní desce) znovu nastavte<br>přerušení IRQ.             |

| Číselné kódy a textové zprávy | 🖌 (pokračování) |  |
|-------------------------------|-----------------|--|
|-------------------------------|-----------------|--|

| Kód/zpráva                                                                                                    | Pravděpodobná<br>příčina                                                                                                    | Doporučený postup                                                                                                    |
|----------------------------------------------------------------------------------------------------|----------------------------------------------------------------------------------------------------|----------------------------------------------------------------------------------------------------|
| 1203-Game Port<br>Address Conflict<br>Detected<br>(Byl zjištěn konflikt<br>adresy portu pro<br>herní zařízení.)      | Adresa přerušení IRQ<br>zařízení je v konfliktu<br>s jiným zařízením.                                                                                                    | Spusťte nástroj Computer Setup<br>a v seznamu <b>Advanced (Rozšířené) &gt;</b><br><b>Onboard Devices (Zařízení na<br/>základní desce)</b> znovu nastavte<br>přerušení IRQ.                                                                                                    |
| 1720-SMART Hard<br>Drive Detects<br>Imminent Failure<br>(Funkce SMART<br>pevného disku<br>zjistila možné<br>selhání) | Pravděpodobně dojde<br>k selhání pevného disku.<br>(K některým pevným<br>diskům existuje opravný<br>program, který<br>odstraňuje vydávání<br>nesprávných chybových<br>zpráv.) | <ol> <li>Zjistěte, zda je chybová<br/>zpráva pevného disku správná.<br/>V nástroji Computer Setup spusťte test<br/>Drive Protection System Test (Test<br/>systému DPS), který je v seznamu<br/>Storage (Uložení dat) &gt; DPS<br/>Self-test (Automatický<br/>test DPS).</li> <li>Pokud je to možné, použijte opravný<br/>program (Jo k diapozici na wobu</li> </ol> |
|                                                                                                    |                                                                                                    | www.hp.com/support.)<br>3. Vytvořte zálohu obsahu pevného                                                                                                    |
|                                                                                                    |                                                                                                    | disku a vyměňte jej.                                                                                                    |
| 1785-MultiBay<br>incorrectly installed<br>(Multifunkční pozice<br>je nesprávně<br>nainstalována)                     | <ul> <li>(pro systémy s vestavěnou<br/>multifunkční pozici/<br/>s rozhraním USDT)</li> <li>1. Zařízení multifunkční<br/>pozice není správně<br/>zasunuto.</li> </ul>          | <ol> <li>Ujistěte se, zda je zařízení úplně<br/>zasunuto v multifunkční pozici.</li> <li>Ujistěte se, zda je karta multifunkční<br/>pozice správně zasunuta.</li> </ol>                                                                                                    |
|                                                                                                    | <ol> <li>Karta multitunkční<br/>pozice není správně<br/>zasunuta.</li> </ol>                                                                                                  |                                                                                                    |

| Kód/zpráva                                                                                                    | Pravděpodobná<br>příčina                                                                                                    | Doporučený postup                                                                                                    |
|----------------------------------------------------------------------------------------------------|----------------------------------------------------------------------------------------------------|----------------------------------------------------------------------------------------------------|
| 1794-Inaccessible<br>devices attached to<br>SATA 1 and/or<br>SATA 3<br>(Zařízení připojené<br>prostřednictvím | ole Ke konektoru SATA 1<br>d to nebo SATA 3 je<br>připojeno zařízení.<br>Zařízení připojená<br>ené k těmto konektorům<br>nebudou přístupná,<br>1 pokud je v nástroji<br>ení Computer Setup<br>u položky SATA<br>Emulation<br>(Emulace režimu SATA) | <ol> <li>Pokud používáte systém<br/>Windows 2000 nebo Windows XP,<br/>změňte hodnotu položky SATA<br/>Emulation (Emulace režimu SATA)<br/>na Separate IDE Controller<br/>(Oddělený řadič IDE).</li> </ol>                                         |
| konektoru SATA 1<br>nebo SATA 3 není<br>přístupné)                                                            |                                                                                                    | <ol> <li>Pokud nepoužíváte sytém<br/>Windows 2000 nebo Windows XP,<br/>připojte zařízení, kterého se problém<br/>týká, ke konektoru SATA 0 nebo<br/>SATA 2 (pokud je to možné).</li> </ol>                                                        |
| Combined IDE Controller<br>(Kombinovaný řadič IDE).                                                           | <ol> <li>Odpojte zařízení, kterého se problém<br/>týká, od konektoru SATA 1 nebo<br/>SATA 3.</li> </ol>                                                                                                    |                                                                                                    |
| 1796-SATA Cabling<br>Error<br>(Závada na<br>kabelech SATA)                                                    | Jedno nebo více zařízení<br>SATA je nesprávně<br>připojeno. Optimálního<br>výkonu dosáhnete,<br>pokud nejprve připojíte<br>zařízení ke konektorům<br>SATA 0 a SATA 1, a až<br>poté ke konektorům<br>SATA 2 a SATA 3.                               | Ujistěte se, zda jsou konektory SATA<br>používány ve vzestupném pořadí. Jedno<br>zařízení připojte ke konektoru SATA 0.<br>Dvě zařízení připojte ke konektorům<br>SATA 0 a SATA 1. Tři zařízení připojte ke<br>konektorům SATA 0, SATA1 a SATA 2. |
| 1801-Microcode<br>Patch Error<br>(Chyba aktualizace<br>mikrokódu)                                             | Systém ROM BIOS<br>nepodporuje<br>nainstalovaný procesor.                                                                                                    | <ol> <li>Inovujte systém BIOS na správnou<br/>verzi.</li> <li>Vyměňte procesor.</li> </ol>                                                                                                    |

| Kód/zpráva                                                                              | Pravděpodobná<br>příčina                                                | Doporučený postup                                                                                                    |
|-----------------------------------------------------------------------------------------|-------------------------------------------------------------------------|----------------------------------------------------------------------------------------------------|
| Invalid Electronic<br>Serial Number<br>(Neplatné<br>elektronické sériové<br>číslo)      | Elektronické sériové číslo<br>je poškozené.                             | <ol> <li>Spusťte program Computer Setup.<br/>Jestliže je v nástroji Setup příslušné<br/>pole již vyplněno nebo sériové číslo<br/>nelze zadat, stáhněte z webového<br/>serveru www.hp.com program<br/>SP5572.EXE (SNZERO.EXE)<br/>a spusťte jej.</li> </ol>                                                                    |
|                                                                                         |                                                                         | <ol> <li>Spusťte nástroj Computer Setup,<br/>pokuste se zadat sériové číslo pomocí<br/>možnosti Security (Zabezpečení),<br/>System ID (ID systému) a uložte<br/>provedené změny.</li> </ol>                                                                                                    |
| Network Server<br>Mode Active and                                                       | Selhání klávesnice<br>v režimu síťového                                 | <ol> <li>Vypněte počítač a klávesnici odpojte<br/>a znovu připojte.</li> </ol>                                                                                                    |
| No Keyboard<br>Attached<br>(Je aktivován režim<br>síťového serveru<br>a nebyla nalezena | serveru.                                                                | <ol> <li>Zkontrolujte, zda konektor nemá<br/>ohnuté nebo chybějící kolíky.</li> </ol>                                                                                                    |
|                                                                                         |                                                                         | <ol> <li>Zkontrolujte, že nejsou stisknuty<br/>žádné klávesy.</li> </ol>                                                                                                    |
| klávesnice)                                                                             |                                                                         | 4. Vyměňte klávesnici.                                                                                                    |
| Parity Check 2<br>(Kontrola parity 2)                                                   | Došlo k selhání parity<br>paměti RAM.                                   | Spust'te nástroje Computer Setup<br>a Diagnostics.                                                                                                    |
| System will not boot<br>without fan (Systém<br>není možné spustit<br>bez chladiče)      | Není instalován chladič<br>procesoru nebo je<br>odpojen ve skříni VSFF. | <ol> <li>Odstraňte kryt, stiskněte tlačítko<br/>napájení a zjistěte, zda se ventilátor<br/>procesoru otáčí. Pokud se ventilátor<br/>procesoru neotáčí, zkontrolujte, zda<br/>je kabel ventilátoru připojen ke<br/>konektoru na systémové desce.<br/>Ujistěte se, zda je chladič správně<br/>usazen a nainstalován.</li> </ol> |
|                                                                                         |                                                                         | <ol> <li>Pokud je ventilátor připojen a chladič<br/>správně usazen, ale ventilátor se<br/>neotáčí, vyměňte sestavu chladiče<br/>a ventilátoru.</li> </ol>                                                                                                    |

## Indikátory na čelním panelu a zvukové kódy pro diagnostiku během testu POST

V této části jsou uvedeny kódy indikátorů na čelním panelu a zvukové kódy, se kterými se můžete setkat při provádění testu POST a s nimiž nemusí být nezbytně spojen chybový kód nebo chybová zpráva.

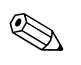

Pokud na klávesnici PS/2 blikají indikátory, zaměřte se na blikající indikátory na předním panelu počítače a pomocí následující tabulky zjistěte jejich kódy.

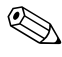

Doporučené akce jsou v následující tabulce uvedeny v pořadí, ve kterém by měly být provedeny.

#### Diagnostické indikátory na předním panelu a zvukové kódy

| Činnost                                                  | Zvukové<br>signály | Možná příčina                                                                                                    | Doporučený postup                                                                                  |
|----------------------------------------------------------|--------------------|----------------------------------------------------------------------------------------------------|----------------------------------------------------------------------------------------------------|
| Indikátor napájení<br>svítí zeleně.                      | Žádné              | Počítač je zapnutý.                                                                                                    | Žádný                                                                                              |
| Indikátor napájení<br>bliká zeleně každé<br>dvě sekundy. | Žádné              | Počítač je v úsporném<br>režimu s použitím<br>paměti RAM (pouze<br>u některých modelů)<br>nebo v běžném<br>úsporném režimu. | Není třeba žádná akce.<br>Stisknutím libovolné klávesy<br>nebo pohybem myši počítač<br>aktivujete. |

| Činnost                                                                                                    | Zvukové<br>signály | Možná příčina                                                                                                    | Doporučený postup                                                                                                    |
|----------------------------------------------------------------------------------------------------|--------------------|----------------------------------------------------------------------------------------------------|----------------------------------------------------------------------------------------------------|
| Indikátor napájení<br>bliká dvakrát<br>červeně<br>v sekundovém<br>intervalu<br>následovaném<br>dvousekundovým<br>přerušením.<br>Zvukové signály po<br>pěti opakováních<br>ustanou, avšak<br>indikátory blikají<br>až do vyřešení<br>problému. | 2                  | Došlo k aktivaci<br>tepelné ochrany<br>procesoru:<br>Ventilátor je<br>pravděpodobně<br>zablokován nebo se<br>neotáčí.<br>NEBO<br>Sestava chladiče<br>či ventilátoru není<br>správně připojena<br>k procesoru. | <ol> <li>Zkontrolujte, zda nejsou<br/>zakryty ventilační otvory<br/>a zda pracuje ventilátor<br/>pro chlazení procesoru.</li> <li>Odstraňte kryt, stiskněte<br/>tlačítko napájení<br/>a zkontrolujte, zda se<br/>ventilátor procesoru otáčí.<br/>Pokud se ventilátor<br/>procesoru neotáčí,<br/>zkontrolujte, zda je kabel<br/>ventilátoru připojen ke<br/>konektoru na systémové<br/>desce. Zkontrolujte, zda je<br/>ventilátor úplně a správně<br/>usazen nebo nainstalován.</li> <li>Je-li ventilátor procesoru<br/>správně zapojen a usazen,<br/>ale neotáčí se, vyměňte jej.</li> <li>Znovu usaď te chladič<br/>procesoru a zkontrolujte,<br/>zda je sestava ventilátoru<br/>správně připojena.</li> <li>Obrať te se na<br/>autorizovaného prodejce<br/>nebo poskytovatele služeb.</li> </ol> |

| Činnost                                                                                                    | Zvukové<br>signály | Možná příčina                             | Doporučený postup                                                   |
|----------------------------------------------------------------------------------------------------|--------------------|-------------------------------------------|---------------------------------------------------------------------|
| Indikátor napájení<br>bliká třikrát červeně                                                                                                    | 3                  | Není nainstalován<br>procesor (nejedná se | <ol> <li>Zkontrolujte, zda je procesor<br/>nainstalován.</li> </ol> |
| v sekundovém<br>intervalu<br>následovaném<br>dvousekundovým<br>přerušením.<br>Zvukové signály po<br>pěti opakováních<br>ustanou, avšak<br>indikátory blikají<br>až do vyřešení<br>problému. |                    | o indikaci vadného<br>procesoru).         | 2. Znovu procesor usaďte.                                           |

| •                                                                                                    | Zvukové |                                                              |                                                                                                    |
|----------------------------------------------------------------------------------------------------|---------|--------------------------------------------------------------|----------------------------------------------------------------------------------------------------|
| Cinnost                                                                                                    | signály | Možná příčina                                                | Doporučený postup                                                                                                    |
| Indikátor napájení<br>bliká čtyřikrát<br>červeně<br>v sekundovém<br>intervalu<br>následovaném                                                  | 4       | Došlo k selhání<br>napájení (zdroj<br>napájení je přetížen). | <ol> <li>Odstraňte kryt<br/>a zkontrolujte, zda je kabel<br/>zdroje napájení se čtyřmi<br/>nebo šesti vodiči připojen ke<br/>konektoru na systémové<br/>desce.</li> </ol>                                                                                                    |
| avousekundovym<br>přerušením.<br>Zvukové signály po<br>pěti opakováních<br>ustanou, avšak<br>indikátory blikají<br>až do vyřešení<br>problému. |         |                                                              | <ol> <li>Chcete-li zjistit, zda jsou<br/>potíže způsobeny určitým<br/>zařízením, odeberte<br/>VŠECHNA připojená<br/>zařízení (například jednotku<br/>pevného disku, disketovou<br/>jednotku nebo optickou<br/>jednotku a rozšiřovací<br/>karty). Zapněte počítač.<br/>Jestliže systém spustí test<br/>POST, vypněte počítač<br/>a přidejte jedno<br/>z odebraných zařízení.<br/>Tento postup opakujte tak<br/>dlouho, dokud nedojde<br/>k selhání. Vyměňte zařízení,<br/>které způsobuje selhání.<br/>Postupně přidávejte další<br/>zařízení a zkontrolujte, zda<br/>všechna zařízení pracují<br/>správně.</li> </ol> |
|                                                                                                    |         |                                                              | <ol><li>Vyměňte zdroj napájení.</li></ol>                                                                                                    |
|                                                                                                    |         |                                                              | <ol> <li>Vyměňte systémovou desku.</li> </ol>                                                                                                    |

| Činnost                                                                                                    | Zvukové<br>signály | Možná příčina                                    | Doporučený postup                                                                                     |
|----------------------------------------------------------------------------------------------------|--------------------|--------------------------------------------------|----------------------------------------------------------------------------------------------------|
| Indikátor napájení<br>bliká pětkrát<br>červeně                                                                                                 | 5                  | Chyba paměti před<br>kontrolou grafické<br>karty | <ol> <li>Znovu usaď te paměťové<br/>moduly DIMM. Zapněte<br/>počítač.</li> </ol>                      |
| v sekundovém<br>intervalu<br>následovaném<br>dvousokundovém                                                                                    |                    |                                                  | <ol> <li>Postupným odebíráním<br/>paměťových modulů DIMM<br/>určete vadný modul.</li> </ol>           |
| přerušením.<br>Zvukové signály po<br>pěti opakováních                                                                                          |                    |                                                  | <ol> <li>Nahrad'te paměťový modul<br/>jiného výrobce paměťovým<br/>modulem společnosti HP.</li> </ol> |
| ustanou, avšak<br>indikátory blikají<br>až do vyřešení<br>problému.                                                                            |                    |                                                  | 4. Vyměňte systémovou desku.                                                                          |
| Indikátor napájení                                                                                                    | 6                  | Chyba zobrazení před                             | Počítače s grafickou kartou:                                                                          |
| bliká šestkrát<br>červeně<br>v selvedevém                                                                                                    |                    | kontrolou gratické<br>karty                      | <ol> <li>Zasuňte grafickou kartu<br/>znovu. Zapněte počítač.</li> </ol>                               |
| intervalu                                                                                                    |                    |                                                  | 2. Vyměňte grafickou kartu.                                                                           |
| následovaném                                                                                                    |                    |                                                  | 3. Vyměňte systémovou desku.                                                                          |
| dvousekundovým<br>přerušením.<br>Zvukové signály po<br>pěti opakováních<br>ustanou, avšak<br>indikátory blikají<br>až do vyřešení<br>problému. |                    |                                                  | U počítačů s integrovanou<br>grafickou kartou vyměňte<br>systémovou desku.                            |

| Činnost                                                                                                    | Zvukové<br>signály | Možná příčina                                                                                              | Doporučený postup                                                                                                    |  |
|----------------------------------------------------------------------------------------------------|--------------------|----------------------------------------------------------------------------------------------------|----------------------------------------------------------------------------------------------------|--|
| Indikátor napájení<br>bliká sedmkrát<br>červeně<br>v sekundovém<br>intervalu<br>následovaném<br>dvousekundovým<br>přerušením.<br>Zvukové signály po<br>pěti opakováních<br>ustanou, avšak<br>indikátory blikají<br>až do vyřešení<br>problému. | 7                  | Došlo k selhání<br>systémové desky<br>(paměť ROM<br>rozpoznala chybu<br>před kontrolou<br>grafické karty). | Vyměňte systémovou desku.                                                                                                    |  |
| Indikátor napájení<br>bliká osmkrát<br>červeně<br>v sekundovém<br>intervalu<br>následovaném<br>dvousekundovým<br>přerušením.<br>Zvukové signály po<br>pěti opakováních<br>ustanou, avšak<br>indikátory blikají<br>až do vyřešení<br>problému.  | 8                  | Chyba paměti ROM<br>na základě<br>nesprávného<br>kontrolního součtu.                                       | <ol> <li>Obnovte obsah systémové<br/>paměti ROM nejnovější<br/>verzí systému BIOS. Další<br/>informace naleznete v části<br/>týkající se režimu<br/>nouzového obnovení<br/>zaváděcím blokem<br/>v Příručce správy osobního<br/>počítače na disku CD-ROM<br/>Dokumentace<br/>a diagnostické nástroje.</li> <li>Vyměňte systémovou desku.</li> </ol> |  |

| Činnost                                                                                                    | Zvukové<br>signály | Možná příčina                                           | Doporučený postup                                                                                                    |
|----------------------------------------------------------------------------------------------------|--------------------|---------------------------------------------------------|----------------------------------------------------------------------------------------------------|
| Indikátor napájení<br>bliká devětkrát<br>červeně<br>v sekundovém<br>intervalu<br>následovaném<br>dvousekundovým<br>přerušením.<br>Zvukové signály po<br>pěti opakováních<br>ustanou, avšak<br>indikátory blikají<br>až do vyřešení<br>problému. | 9                  | Počítač se zapne, ale<br>nedojde ke spuštění<br>sytému. | <ol> <li>Zkontrolujte, zda je<br/>přepínač napětí na zadní<br/>straně zdroje napájení<br/>(pouze u některých modelů)<br/>nastaven na odpovídající<br/>hodnotu napětí. Správné<br/>nastavení hodnoty napětí se<br/>v různých oblastech liší.</li> <li>Vyměňte systémovou desku.</li> <li>Vyměňte procesor.</li> </ol> |
| Indikátor napájení<br>bliká desetkrát<br>červeně<br>v sekundovém<br>intervalu<br>následovaném<br>dvousekundovým<br>přerušením.<br>Zvukové signály po<br>pěti opakováních<br>ustanou, avšak<br>indikátory blikají<br>až do vyřešení<br>problému. | 10                 | Nefunkční volitelná<br>karta.                           | <ol> <li>Odebírejte postupně<br/>volitelné karty z počítače<br/>(pokud jich je více).<br/>Po odebrání každé<br/>karty počítač zapněte<br/>a zkontrolujte, zda je<br/>problém odstraněn.</li> <li>Po určení nefunkční karty ji<br/>vyměňte.</li> <li>Vyměňte systémovou desku.</li> </ol>                             |

| v                                                      | Zvukové |                           |                                                                                                    |
|--------------------------------------------------------|---------|---------------------------|----------------------------------------------------------------------------------------------------|
| Ċinnost                                                | signály | Možná příčina             | Doporučený postup                                                                                                    |
| Počítač nelze<br>zapnout<br>a indikátory<br>neblikají. | Žádné   | Počítač nelze<br>zapnout. | Stiskněte a podržte tlačítko<br>napájení po dobu kratší než<br>4 sekundy. Pokud se indikátor<br>jednotky pevného disku rozsvítí<br>zeleně, proveďte následující<br>kroky:                                               |
|                                                        |         |                           | <ol> <li>Zkontrolujte, zda je<br/>přepínač napětí na zadní<br/>straně zdroje napájení<br/>nastaven na odpovídající<br/>hodnotu napětí. Správné<br/>nastavení hodnoty napětí se<br/>v různých oblastech liší.</li> </ol> |
|                                                        |         |                           | <ol> <li>Postupně odebírejte<br/>rozšiřovací karty, až se na<br/>systémové desce rozsvítí<br/>indikátor 5V_aux.</li> </ol>                                                                                              |
|                                                        |         |                           | 3. Vyměňte systémovou desku.<br>NEBO                                                                                                    |
|                                                        |         |                           | Stiskněte a podržte tlačítko<br>napájení po dobu kratší než<br>4 sekundy. Pokud se indikátor<br>jednotky pevného disku<br>nerozsvítí zeleně, proveďte<br>následující kroky:                                             |
|                                                        |         |                           | <ol> <li>Zkontrolujte, zda je<br/>jednotka zapojena do<br/>funkční elektrické zásuvky<br/>se střídavým proudem.</li> </ol>                                                                                              |

| Činnost                                                                 | Zvukové<br>signály | Možná příčina         | Doporučený postup                                                                                                    |
|-------------------------------------------------------------------------|--------------------|-----------------------|----------------------------------------------------------------------------------------------------|
| Počítač nelze<br>zapnout<br>a indikátory<br>neblikají.<br>(pokračování) | Žádné              | Počítač nelze zapnout | <ol> <li>Odstraňte kryt<br/>a zkontrolujte, zda je<br/>k systémové desce správně<br/>připojen svazek kabelů<br/>tlačítka napájení.</li> </ol>             |
|                                                                         |                    |                       | <ol> <li>Zkontrolujte, zda jsou<br/>k systémové desce správně<br/>připojeny oba kabely<br/>zdroje napájení.</li> </ol>                                    |
|                                                                         |                    |                       | <ol> <li>Zkontrolujte, zda na<br/>systémové desce svítí<br/>indikátor 5V_aux. Jestliže<br/>svítí, vyměňte svazek kabelů<br/>tlačítka napájení.</li> </ol> |
|                                                                         |                    |                       | <ol> <li>V opačném případě<br/>vyměňte zdroj napájení.</li> </ol>                                                                                         |
|                                                                         |                    |                       | Vyměňte systémovou desku.                                                                                                    |

B

## Zabezpečení pomocí hesla a obnovení paměti CMOS

Počítač lze zabezpečit pomocí hesla, které můžete nastavit v nabídce nástroje Computer Setup.

Tento počítač podporuje dvě funkce zabezpečení pomocí hesla, které lze nastavit prostřednictvím nabídky nástroje **Computer Setup**: heslo pro nastavení a heslo pro spuštění. Nastavíte-li pouze heslo pro nastavení, budou moci všichni uživatelé získat přístup ke všem informacím v počítači s výjimkou nástroje Computer Setup. Jestliže nastavíte pouze heslo pro spuštění, bude toto heslo požadováno při přístupu k nástroji Computer Setup a ke všem dalším informacím uloženým v počítači. Pokud vytvoříte obě hesla, získáte přístup k nástroji Computer Setup pouze po zadání hesla pro nastavení.

Pokud jsou nastavena obě hesla, můžete heslo pro nastavení použít také namísto hesla pro spuštění jako nadřazené heslo pro přihlášení k počítači. Tato funkce je užitečná pro správce sítě.

Zapomenete-li heslo, můžete je vymazat a získat tak přístup k informacím v počítači dvěma způsoby:

- vyjmutím můstku hesla,
- použitím tlačítka Clear CMOS (Vymazat paměť CMOS).

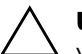

**UPOZORNĚNÍ:** Po stisknutí tlačítka CMOS dojde k obnovení výchozího nastavení od výrobce a vymazání vlastního nastavení včetně hesel, inventárních čísel a zvláštního nastavení. Před obnovením nastavení paměti CMOS počítače je důležité toto nastavení zálohovat pro případ, že by bylo nutné je použít později. Zálohování lze snadno provést pomocí nástroje Computer Setup. Informace o zálohování nastavení paměti CMOS naleznete v *Příručce k nástroji Computer Setup (F10)* na disku CD-ROM *Dokumentace a diagnostické nástroje*.

## Vyjmutí můstku hesla

Chcete-li dezaktivovat funkce hesla pro spuštění či hesla pro nastavení, nebo tato hesla smazat, proveďte následující kroky:

- Ukončete řádně činnost operačního systému, vypněte počítač a všechna externí zařízení a odpojte napájecí kabel od elektrické sítě.
- 2. Po odpojení kabelu napájení stiskněte vypínač napájení, aby se vybila veškerá zbytková energie.

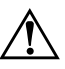

**VAROVÁNÍ:** Riziko úrazu elektrickým proudem nebo popálením snížíte, odpojíte-li napájecí kabel od elektrické sítě a počkáte, než vnitřní součásti systému vychladnou.

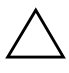

**UPOZORNĚNÍ:** Jestliže je počítač připojen k elektrické síti, dodává napájecí zdroj na systémovou desku napětí i tehdy, pokud je počítač vypnutý. Pokud napájecí kabel neodpojíte, můžete počítač poškodit.

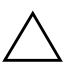

**UPOZORNĚNÍ:** Statická elektřina může způsobit poškození elektronických součástí počítače nebo jeho doplňků. Před zahájením následujících postupů se proto dotkněte uzemněného kovového předmětu. Odstraníte tak elektrostatický náboj. Další informace naleznete v příručce *Bezpečnost a směrnice* na disku CD-ROM *Dokumentace a diagnostické nástroje.* 

3. Odstraňte kryt počítače.

4. Vyhledejte patici a můstek.

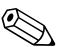

Můstek hesla má zelenou barvu, takže je snadné ho rozpoznat. Při hledání můstku hesla a dalších součástí systémové desky vám pomůže ilustrovaný přehled součástí (IPM) příslušného systému. Přehled IPM můžete stáhnout z webu www.hp.com/support.

- 5. Vysuňte můstek z kolíků 1 a 2 a nasuňte ho na kolík 1 nebo 2, aby nedošlo k jeho ztrátě (nikoli však na oba současně).
- 6. Nasaďte zpět kryt počítače.
- 7. Znovu připojte externí zařízení.

- 8. Připojte počítač k elektrické síti a zapněte jej. Spusťte operační systém. Přitom dojde k vymazání aktuálních hesel a vypnutí ochrany heslem.
- 9. Chcete-li vytvořit nová hesla, opakujte kroky 1 až 4, nasuňte můstek hesla znovu na kolíky 1 a 2 a opakujte kroky 6 až 8. Nová hesla vytvořte v nástroji Computer Setup. Pokyny k použití nástroje Computer Setup naleznete v *Příručce k nástroji Computer Setup (F10)* na disku CD-ROM *Dokumentace a diagnostické nástroje*.

## Vymazání a obnovení paměti CMOS

V konfigurační paměti počítače (CMOS) jsou uloženy informace o heslech a konfiguraci počítače.

### Použití tlačítka CMOS

- 1. Vypněte počítač i všechna externí zařízení a odpojte napájecí kabel od elektrické sítě.
- Odpojte klávesnici, monitor a všechna externí zařízení, která jsou připojena k počítači.

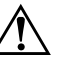

**VAROVÁNÍ:** Riziko úrazu elektrickým proudem nebo popálením snížíte, odpojíte-li napájecí kabel od elektrické sítě a počkáte, než vnitřní součásti systému vychladnou.

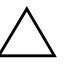

**UPOZORNĚNÍ:** Jestliže je počítač připojen k elektrické síti, dodává napájecí zdroj na systémovou desku napětí i tehdy, pokud je počítač vypnutý. Pokud napájecí kabel neodpojíte, můžete počítač poškodit.

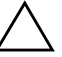

**UPOZORNĚNÍ:** Statická elektřina může způsobit poškození elektronických součástí počítače nebo jeho doplňků. Před zahájením následujících postupů se proto dotkněte uzemněného kovového předmětu. Odstraníte tak elektrostatický náboj. Další informace naleznete v příručce *Bezpečnost a směrnice* na disku CD-ROM Dokumentace a diagnostické nástroje. 3. Odstraňte kryt počítače.

**UPOZORNĚNÍ:** Po stisknutí tlačítka CMOS dojde k obnovení výchozího nastavení od výrobce a vymazání vlastního nastavení včetně hesel, inventárních čísel a zvláštního nastavení. Před obnovením nastavení paměti CMOS počítače je důležité toto nastavení zálohovat pro případ, že by bylo nutné je použít později. Zálohování lze snadno provést pomocí nástroje Computer Setup. Informace o zálohování nastavení paměti CMOS naleznete v *Příručce k nástroji Computer Setup (F10)* na disku CD-ROM *Dokumentace a diagnostické nástroje*.

4. Vyhledejte tlačítko CMOS a stiskněte a podržte je po dobu 5 sekund.

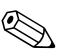

Zkontrolujte, zda je napájecí kabel střídavého proudu odpojen od zásuvky. Pokud je napájecí kabel zapojen do zásuvky, nedojde při stisknutí tlačítka CMOS k vymazání CMOS.

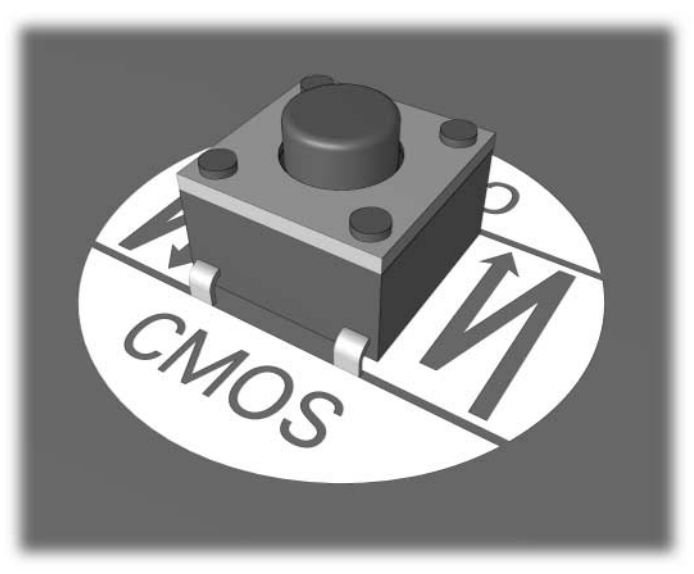

tlačítko CMOS

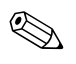

Při hledání tlačítka CMOS a dalších součástí systémové desky vám pomůže ilustrovaná mapa součástí příslušného systému.

- 5. Nasaďte zpět kryt počítače.
- 6. Znovu připojte externí zařízení.
- 7. Připojte počítač k elektrické síti a zapněte jej.

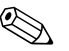

Poté, co vymažete paměť CMOS a znovu spustíte systém, se zobrazí chybové zprávy testu POST, upozorňující na změnu konfigurace. Hesla, veškerá zvláštní nastavení systému a datum a čas je nutné nastavit znovu pomocí nástroje Computer Setup.

Další pokyny pro nové nastavení hesel naleznete v *Příručce správy* osobního počítače na disku CD-ROM Dokumentace a diagnostické nástroje. Pokyny k použití nástroje Computer Setup naleznete v *Příručce k nástroji Computer Setup (F10)* na disku CD-ROM Dokumentace a diagnostické nástroje.

### Použití nástroje Computer Setup k obnovení paměti CMOS

Chcete-li obnovit paměť CMOS prostřednictvím nástroje Computer Setup, je třeba nejprve zobrazit nabídku nástroje.

Jakmile se v pravém dolním rohu obrazovky zobrazí zpráva týkající se nástroje Computer Setup, stiskněte klávesu **F10**. V případě potřeby můžete stisknutím klávesy **ENTER** přeskočit úvodní obrazovku.

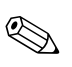

Klávesu **F10** je třeba stisknout v době, kdy je na obrazovce tato zpráva zobrazena. V opačném případě bude možné získat k nástroji přístup až po restartování počítače.

V hlavní nabídce nástroje Computer Setup se zobrazí pět položek: File (Soubor), Storage (Uložení dat), Security (Zabezpečení), Power (Napájení), a Advanced (Další nastavení). Chcete-li obnovit výchozí nastavení výrobce paměti CMOS, nastavte nejprve datum a čas, potom pomocí kláves se šipkami nebo klávesy **TAB** vyberte nabídku **File (Soubor) > Set Defaults and Exit** (Nastavit výchozí hodnoty a ukončit). Tímto postupem dojde k obnovení nastavení softwaru včetně pořadí spouštění a dalších nastavení výrobce. Nebude však spuštěno vyhledávání hardwaru.

Další pokyny pro nové nastavení hesel naleznete v *Příručce správy* osobního počítače na disku CD-ROM Dokumentace a diagnostické nástroje. Pokyny k použití nástroje Computer Setup naleznete v *Příručce k nástroji Computer Setup (F10)* na disku CD-ROM Dokumentace a diagnostické nástroje.

C

# Systém pro ochranu jednotky DPS (Drive Protection System)

NástrojDPS (Drive Protection System) je diagnostický nástroj, který je součástí pevných disků nainstalovaných v některých modelech počítačů. Systém DPS je navržen tak, aby usnadňoval diagnostiku problémů, které by mohly vést k výměně pevného disku, na kterou se nevztahuje záruka.

Během výroby těchto počítačů jsou jednotlivé instalované pevné disky testovány systémem DPS a získané klíčové informace jsou zapsány na pevný disk. Výsledky testů jsou na pevný disk zapsány při každém spuštění systému DPS. Váš poskytovatel služeb může tyto informace použít ke zjištění okolností, za kterých bylo nutné spustit systém DPS.

Spuštění systému DPS nebude mít žádný vliv na programy a data, která jsou na pevném disku uložena. Program testu je umístěn ve firmwaru pevného disku a může být spuštěn i v případě, že nelze spustit operační systém počítače. Čas potřebný k vykonání testu závisí na výrobci a na velikosti pevného disku. Ve většině případů je test prováděn rychlostí přibližně 1 GB za 2 minuty.

Systém DPS použijte v případě, dojde-li k potížím s pevným diskem. Jestliže počítač zobrazí zprávu SMART Hard Drive Detect Imminent Failure (Funkce SMART pevného disku zjistila možnost selhání), není třeba nástroj DPS spouštět. Zálohujte data na pevném disku a obraťte se na poskytovatele služeb s žádostí o výměnu pevného disku.

## Spuštění systému DPS pomocí nástroje Computer Setup

Pokud počítač nelze řádně spustit, měli byste systém DPS spustit pomocí nástroje Computer Setup. Při spuštění systému DPS postupujte následujícím způsobem:

- 1. Zapněte nebo restartujte počítač.
- 2. Jakmile se v pravém dolním rohu obrazovky zobrazí zpráva F10 Setup, stiskněte klávesu **F10**.

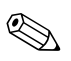

Klávesu **F10** je třeba stisknout v době, kdy je na obrazovce tato zpráva zobrazena. V opačném případě bude možné získat k nástroji přístup až po restartování počítače.

V hlavní nabídce nástroje Computer Setup se zobrazí pět položek: File (Soubor), Storage (Uložení dat), Security (Zabezpečení), Power (Napájení), a Advanced (Další nastavení).

# 3. Vyberte možnost Storage (Uložení dat) > DPS Self-Test (Automatický test DPS).

Na obrazovce se zobrazí seznam nainstalovaných pevných disků, které lze testovat pomocí systému DPS.

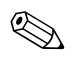

Pokud nejsou v počítači nainstalovány žádné pevné disky, které lze testovat pomocí systému DPS, nebude možnost **DPS Self-Test** zobrazena.

4. Vyberte pevný disk, který chcete testovat, a postupujte podle pokynů na obrazovce.

Po dokončení testu se zobrazí jedna ze tří zpráv:

- Test Succeeded (Test byl ukončen úspěšně), kód ukončení 0.
- Test Aborted (Test byl přerušen), kód ukončení 1 nebo 2.
- Test Failed. Drive Replacement Recommended. (Test se nezdařil, doporučuje se výměna pevného disku), kód ukončení 3 až 14.

Pokud test skončil neúspěšně, zapište kód ukončení. Zapsaný kód poté předejte poskytovateli služeb, který vám pomůže při diagnostice potíží s počítačem.

# Rejstřík

### B

baterie systémových hodin A–4 baterie, výměna 2–6 blikání indikátorů A–15

### С

CMOS tlačítko B–1, B–3 vymazání a obnovení B–3 zálohování B–1

### D

diagnostický nástroj 1–1

### Č

číselné kódy A-2

### F

funkce Wake-on-LAN 2-41

### Н

heslo funkce B–1 nastavení B–1 spuštění B–1 vyjmutí můstku B–2 vymazání B–1 heslo pro nastavení B–1 heslo pro spuštění B–1

### Ch

chybové kódy A-1

### 

indikátory blikání indikátoru napájení A–15 blikání na klávesnici PS/2 A–15 Insight Diagnostics 1–1

### Κ

klávesnice chybový kód A–6 řešení potíží 2–34 testování 2–4 kryt, sejmutí 2–7

### Μ

možnosti spuštění rychlé spuštění A–1 úplné spuštění A–1 monitor kontrola připojení 2–5 na obrazovce není nic zobrazeno 2–24 nejasně zobrazené znaky 2–27 rozmazaný obraz 2–27

### Ν

na obrazovce není nic zobrazeno 2-24

### 0

obecné potíže 2–6 obnovení nastavení CMOS B–1

### Ρ

paměť chybové kódy A-5 řešení potíží 2–45 pípnutí A–15 Podpora zákazníků 2–2 potíže disketa 2–14 drobné 2-4 instalace hardwaru 2-38 jednotky CD-ROM a DVD 2-48 klávesnice 2–34 modul Drive Key 2–51 multifunkční pozice 2–23, A–12 myš 2–36 obecné 2-6 optické jednotky 2-48 paměť 2–45 pevný disk 2–19 přední panel 2-51 přístup k Internetu 2–52 procesor 2–47 síť 2–41 software 2-55 tiskárna 2–33 zdroj napájení 2–11 zobrazení 2–24 zvuk 2–30 potíže s disketami 2–14 potíže s instalací hardwaru 2–38 potíže s jednotkami CD-ROM nebo DVD 2-48 potíže s modulem Drive Key 2–51 potíže s monitorem 2–24

potíže s multifunkční pozicí 2–23, A–12 potíže s myší 2–34 potíže s optickými jednotkami 2–48 potíže s pevným diskem 2–19 potíže s předním panelem 2–51 potíže s přístupem k Internetu 2–52 potíže s procesorem 2–47 potíže s tiskárnou 2–33 potíže se sítí 2–41 potíže se zvukem 2–30

### R

rychlé spuštění A-1

### S

software obnovení 1–8 ochrana 1–8 potíže 2–55 systém pro ochranu jednotky DPS (Drive Protection System) C–1 systémová deska, chybové kódy A–2

### T

technická podpora 2–56 test POST chybové zprávy A–1 zapnutí chybových zpráv A–1

### U

užitečné rady 2–4 úplné spuštění A–1

### V

vyjmutí můstek hesla B–1

### Z

zabezpečení pomocí hesla B–1 zdroj napájení, potíže 2–11 zobrazení data a času 2–6 zvukové kódy A–15